# 8217 Point-of-Sale Scale

Technical Manual and Parts Catalog

C14543700A (3/99)

<sup>©</sup>Mettler-Toledo, Inc. 1999

No part of this manual may be reproduced or transmitted in any form or by any means, electronic or mechanical, including photocopying and recording, for any purpose without the express written permission of Mettler-Toledo, Inc.

U.S. Government Restricted Rights: This documentation is furnished with Restricted Rights.

### INTRODUCTION

This publication is provided solely as a guide for individuals who have purchased the METTLER TOLEDO 8217 scale product.

Information regarding METTLER TOLEDO Technical Training may be obtained by writing to:

#### METTLER TOLEDO

Scales & Systems 1900 Polaris Parkway Columbus, Ohio 43240-2020 (614) 438-4511

### WARNING!

This equipment generates, uses, an can radiate radio frequency energy and if not installed and used properly, i.e., in accordance with the instructions manual, may cause harmful interference to radio communications. It has been tested and found to comply with the limits for a Class A computing device pursuant to Subpart J of Part 15 of FCC Rules, which are designed to provide reasonable protection against such interference when operated in a commercial environment. Operation of this equipment in a residential area is likely to cause interference which case the user at his own expense will be required to take whatever measures may be required to correct the interference.

### METTLER TOLEDO RESERVES THE RIGHT TO MAKE REFINEMENTS OR CHANGES WITHOUT NOTICE.

### PRECAUTIONS

READ this manual BEFORE operating or servicing this equipment.

FOLLOW these instructions carefully.

SAVE this manual for future reference.

DO NOT allow untrained personnel to operate, clean, inspect, maintain, service, or tamper with this equipment.

ALWAYS DISCONNECT this equipment from the power source before cleaning or performing maintenance.

CALL METTLER TOLEDO for parts, information, and service.

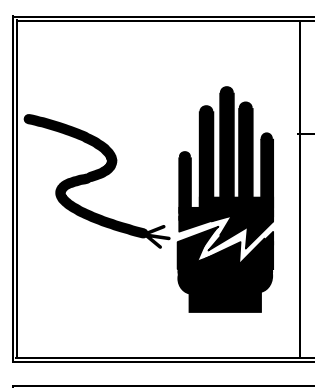

WARNING

ONLY PERMIT QUALIFIED PERSONNEL TO SERVICE THIS EQUIPMENT. EXERCISE CARE WHEN MAKING CHECKS, TESTS AND ADJUSTMENTS THAT MUST BE MADE WITH POWER ON. FAILING TO OBSERVE THESE PRECAUTIONS CAN RESULT IN BODILY HARM.

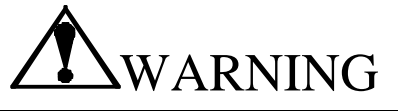

FOR CONTINUED PROTECTION AGAINST SHOCK HAZARD CONNECT TO PROPERLY GROUNDED OUTLET ONLY. DO NOT REMOVE THE GROUND PRONG.

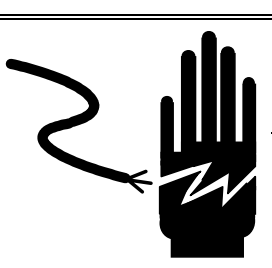

WARNING

DISCONNECT ALL POWER TO THIS UNIT BEFORE REMOVING THE FUSE OR SERVICING. FAILURE TO DO SO MAY RESULT IN BODILY INJURY OR PROPERTY DAMAGE.

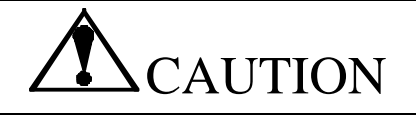

BEFORE CONNECTING/DISCONNECTING ANY INTERNAL ELECTRONIC COMPONENTS OR INTERCONNECTING WIRING BETWEEN ELECTRONIC EQUIPMENT ALWAYS REMOVE POWER AND WAIT AT LEAST THIRTY (30) SECONDS BEFORE ANY CONNECTIONS OR DISCONNECTIONS ARE MADE. FAILURE TO OBSERVE THESE PRECAUTIONS COULD RESULT IN DAMAGE TO OR DESTRUCTION OF THE EQUIPMENT OR BODILY HARM.

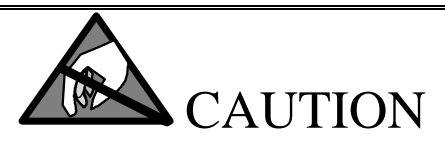

OBSERVE PRECAUTIONS FOR HANDLING ELECTROSTATIC SENSITIVE DEVICES.

## CONTENTS

| 1 | General Description                                                 | 1-1 |
|---|---------------------------------------------------------------------|-----|
|   | Features                                                            | 1-1 |
|   | Accessories                                                         | 1-1 |
|   | Configurations                                                      | 1-2 |
|   | Options and Accessories                                             | 1-3 |
| 2 | Specifications                                                      |     |
| - | Construction                                                        |     |
|   | Die Cast Base Assembly                                              | 2-1 |
|   | Die Cast Platter Support (Spider)                                   | 2-1 |
|   | Mettler Toledo Analog Load Cell                                     |     |
|   | Electronic PCB (Mother PCB) and I/O Connectors (Personality Boards) |     |
|   | Stainless Steel Platters                                            |     |
|   | Dimensions                                                          | 2-3 |
|   | Weighing Capacity                                                   | 2-4 |
|   | Over Capacity Indication                                            |     |
|   | General Operating Times                                             | 2-4 |
|   | Settling Time                                                       |     |
|   | Tare                                                                | 2-5 |
|   | Environment                                                         | 2-5 |
|   | Electrical Power                                                    | 2-5 |
|   | Agency Approvals                                                    | 2-5 |
|   | Displays                                                            | 2-6 |
|   |                                                                     |     |
| 3 | System Components                                                   | 3-1 |
| - | Wall Transformer                                                    | 3-1 |
|   | Motherboard                                                         | 3-1 |
|   | Load Cell                                                           | 3-1 |
|   |                                                                     |     |
| 4 | Installation Instructions                                           |     |
|   | Setup Procedures                                                    | 4-1 |
|   | PCB Switch Setup                                                    |     |
|   | Switch Settings                                                     | 4-2 |
|   | Calibration                                                         |     |
|   | Shift Test                                                          | 4-4 |
|   | NIST H-44 Shift Test                                                | 4-4 |
|   | OIML R76                                                            | 4-5 |
|   | Failure to Meet Specifications                                      |     |
|   | Overload Stop Adjustment                                            |     |
|   |                                                                     |     |
| 5 | Parts Replacement and Adjustments                                   | 5-1 |
|   | Mother PCB and Load Cell Replacement                                | 5-1 |
|   | Personality PCB Replacement                                         | 5-2 |
|   | · ·                                                                 |     |

| 6  | Scale Error Codes Display Error Codes       | 6-1<br>6-1             |
|----|---------------------------------------------|------------------------|
| 7  | Traublashaating                             | 7 1                    |
| /  |                                             | ······/-1              |
|    | Mother DCP                                  | ····· /-I<br>7 1       |
|    |                                             | ו-/<br>ס ד             |
|    |                                             |                        |
| 8  | Maintenance                                 | 8-1                    |
|    | Internal Cleaning                           |                        |
|    | External Cleaning                           |                        |
| 9  | Interconnecting Diagram                     | 9-1                    |
| 10 | Replacement Parts                           |                        |
| 11 | 0264 Replacement Parts                      | 11-1                   |
| 12 | Interface's                                 |                        |
|    | 8217                                        |                        |
|    | METTLER TOLEDO <sup>®</sup> RS232 Interface |                        |
|    | Host Communications Protocol                |                        |
|    | Status Byte Format                          |                        |
|    | Confidence Test Status Byte Format          |                        |
|    | Tare                                        |                        |
|    | I/O Connector Wiring                        |                        |
|    | 8217 MOD 1 RS232 Interface                  |                        |
|    | MOD 1 Communications Protocol               |                        |
|    | Status Byte Format                          |                        |
|    | I/O Connector Wiring.                       |                        |
|    | 8217 IBM Port 9B Interface                  |                        |
|    | Communications Protocol                     |                        |
|    | I/O Connector Wiring                        | 12-8                   |
|    | OZI7 Churacter Serial Distance              | Ι <b>Ζ-Ο</b>           |
|    | Switch Satun                                | 12-8<br>1 <b>2</b> _0  |
|    | J/O Connector Wiring                        | 1 <b>2-9</b>           |
|    |                                             | 12-9<br>1 <b>2-</b> 10 |
|    | OCIA Communications Protocol                | 12-10                  |
|    | $I/\Omega$ Connector Wiring                 | 12-10                  |
|    | ASCII Table                                 |                        |
| 13 | 8217 Adaptive Scale Installation            |                        |
|    | Counter Modification                        | 13-1                   |
|    | Scanning Scale Placement                    | 13_1                   |
|    | Dimensions                                  | 13-2                   |
|    | Left Hand Take Away                         |                        |
|    | Over the End/Right Hand Take Away           |                        |
|    |                                             |                        |

### Chapter 1: General Description Features

| Cable Routing                          |      |
|----------------------------------------|------|
| Remote Display Placement/ Installation |      |
| Leveling Adaptive Scale                | 13-5 |
| Adjusting the SST (Sapphire Platter)   |      |
| Replacing Existing Scanner-Scales      |      |
| (°F″ Fill Kit)                         |      |
| Installation of the "F" Fill Kit       |      |
| Adaptive Scale Parts                   |      |
| Troubleshooting                        |      |

# **General Description**

The Mettler Toledo model 8217 is a platform scale designed to provide weight data for various weighing applications and electronic cash registers such as Casio<sup>®</sup>, IBM<sup>®</sup>, Symbol<sup>®</sup>, Sharp<sup>®</sup>, Micros<sup>®</sup>, or NCR<sup>®</sup>. The 8217 will support an optional remote display. The 8217 does not have an integral display. As an option the 8217 is offered as an adaptive scale that can be integrated with a point-of-sale scanner.

(See Chapter 13 for information on the Adaptive Scale)

| Features    | <ul> <li>Optional LCD Display, (Base Mount)</li> <li>Optional LCD Display, (Tower Mount)</li> </ul> |
|-------------|----------------------------------------------------------------------------------------------------|
| Accessories | • Model 0264 Remote Display (See Parts Section for part numbers.)                                   |
|             | • Stainless Steel Flat Platter (See Parts Section for part numbers.)                                |
|             | <ul> <li>Stainless Steel Flat Platter w/Rails (See Parts Section for part<br/>numbers.)</li> </ul>  |
|             | <ul> <li>Scanner Adapter Kit for Spectra-Physics<sup>®</sup> HS1250 Scanner.</li> </ul>             |
|             | (See Chapter 13 for information on the Adaptive Scale)                                              |

# Configurations

| Factory Number    | Description                                       |
|-------------------|---------------------------------------------------|
| 8217 - 1XXX - XXX | 15 kg/30 lb Scale Capacity (ICL)                  |
| 8217 - 2XXX - XXX | 15 kg/30 lb Scale Capacity (S-P)                  |
| 8217 - 3XXX - XXX | 15 kg/30 lb Scale Capacity (M-T)                  |
| 8217 - 4XXX - XXX | 15 kg/30 lb Scale Capacity (PSC Adaptive)         |
| 8217 – 5XXX - XXX | 15 kg/30 lb Scale Capacity (Symbol Adaptive)      |
| 8217 - 7XXX - XXX | 15 kg/30 lb Scale Capacity (ICL-UK)               |
|                   |                                                   |
| 8217 - X0XX - XXX | No Interface Module                               |
| 8217 - X1XX - XXX | ICL RS-232 Interface Module                       |
| 8217 - X2XX - XXX | ICL Multidrop Interface Module                    |
| 8217 - X3XX - XXX | OCIA Interface Module                             |
| 8217 - X4XX - XXX | Character Serial Interface Module                 |
| 8217 - X5XX - XXX | IBM Port 9B Multidrop Interface Module            |
| 8217 - X6XX - XXX | M-T RS-232 Interface Module                       |
| 8217 - X7XX - XXX | Mod2 RS-232 Interface Module                      |
| 8217 - X8XX - XXX | Remote Tare Interface                             |
| 8217 - XX0X - XXX | No Platter                                        |
| 8217 - XX1X - XXX | Stainless Steel Platter                           |
| 8217 - XX2X - XXX | Window Platter, Scanner Adaptor                   |
| 8217 - XX4X - XXX | Platter with Rails                                |
| 8217 - XX5X - XXX | Bottom Scan Kit                                   |
| 8217 - XXX0 - XXX | No Power                                          |
| 8217 - XXX1 - XXX | North American Power (120 VAC)                    |
| 8217 - XXX2 - XXX | Europlug Power (220 VAC)                          |
| 8217 - XXX3 - XXX | U.K. Power (240 VAC)                              |
| 8217 - XXX4 - XXX | Australia Power (240 VAC)                         |
| 8217 - XXXX - 1XX | ICL                                               |
| 8217 - XXXX - 2XX | Spectra Physics                                   |
| 8217 - XXXX - 3XX | Mettler Toledo                                    |
| 8217 - XXXX - 4XX | Mettler Toledo Adaptive                           |
| 8217 - XXXX - X0X | Non EC lb Capacity (i.e., 30 x .01 lb)            |
| 8217 - XXXX - X1X | Non EC kg Capacity (i.e., 15 x .005 kg)           |
| 8217 - XXXX - X2X | EC lb Capacity (i.e., Max 30 lb Min .20 lb        |
|                   | e =.01 lb)                                        |
| 8217 - XXXX - X3X | EC kg Capacity (i.e., Max 15 kg Min 100 g e =5 g) |
| 8217 - XXXX - X4X | Non EC lb Capacidad (Spanish)                     |
| 8217 - XXXX - X5X | Non EC kg Capacidad (Spanish)                     |
| 8217 - XXXX - X6X | lb-oz Capacity (30 lb x 0.2 oz)                   |
| 8217 - XXXX - X7X | lb-oz Capacity (15 lb x 0.1 oz)                   |
| 8217 - XXXX - XXR | Re-manufactured                                   |

l

| Factory Number    | Description                                           |
|-------------------|-------------------------------------------------------|
| 0264 - XXX1 - XXX | Tower Mount Assy with Ferrite                         |
| 0264 - XXX2 - XXX | Base Mount Assy                                       |
| 0264 - XXX3 - XXX | Tower Mount Assy without Ferrite                      |
| 0264 - XXX4 - XXX | Base Mount Assy without Harness                       |
| 0264 – XXX5 - XXX | Tower Mount Assy without Harness                      |
| 0264 - XXX6 - XXX | Wall Mount Assy without Harness                       |
| 0264 – XXX7 - XXX | 30" Tower Mount Assy without Ferrite                  |
| 0264 - 1XXX - XXX | 15 kg/30 lb Scale Capacity (ICL)                      |
| 0264 - 3XXX - XXX | 15 kg/30 lb Scale Capacity (M-T)                      |
| 0264 - XXXX - 1XX | ICL                                                   |
| 0264 - XXXX - 3XX | Mettler Toledo                                        |
| 0264 - XXXX - X0X | Non EC lb Capacity (i.e., 30 x .01 lb)                |
| 0264 - XXXX - X1X | Non EC kg Capacity (i.e., 15 x .005 kg)               |
| 0264 - XXXX - X2X | EC lb Capacity (i.e., Max 30 lb Min .20 lb e =.01 lb) |
| 0264 - XXXX - X3X | EC kg Capacity (i.e., Max 15 kg Min 100 g e =5 g)     |
| 0264 - XXXX - X4X | Non EC lb Capacidad (Spanish)                         |
| 0264 - XXXX - X5X | Non EC kg Capacidad (Spanish)                         |
| 0264 - XXXX - X6X | lb-oz Capacity (30 lb x 0.2 oz)                       |
| 0264 - XXXX - X7X | lb-oz Capacity (15 lb x 0.1 oz)                       |
| 0264 - XXXX - XXR | Re-manufactured                                       |

# Options and Accessories

| Factory Number | Description                                      |
|----------------|--------------------------------------------------|
| 0901-0341-000  | Bottom Scan Kit                                  |
| 0901-0342-000  | Interface, ICL RS232                             |
| 0901-0343-000  | Interface, ICL RS422/MDL                         |
| 0901-0344-000  | Interface, OCIA                                  |
| 0901-0345-000  | Interface, Character Serial                      |
| 0901-0346-000  | Interface, IBM Port 9B                           |
| 0901-0378-000  | Wall XFMR 240V, U.K.                             |
| 0901-0379-000  | Wall XFMR 230V, Europe                           |
| 0901-0380-000  | Wall XFMR 240V, Australia                        |
| 0901-0381-000  | Interface, MTI RS232                             |
| 0901-0382-000  | Interface, MOD1 RS232                            |
| 0901-0383-000  | Interface, Adapter 8217 to 8213 RS232            |
| 0901-0384-000  | Interface, Adapter 8217 to 8213 Character Serial |
| 0906-0151-000  | Flat Platter, Stainless Steel                    |
| 0906-0160-000  | Platter with Rail                                |
| 0906-0162-000  | Platter, Scanner Adapter, 8217, EAS              |
| 0906-0166-000  | Platter,8217,Welded Corner                       |

### METTLER TOLEDO 8217 Point-of-Sale Scale Technical Manual & Parts Catalog

| 0901-0387-000 | Scanner Template              |
|---------------|-------------------------------|
| 0901-0397-000 | "F" Hole Fill Bracket         |
| 0900-0278-000 | PC 25 pin to 8217 RS232 Cable |
| 0900-0279-000 | PC 9 pin to 8217 RS232 Cable  |

| 2                                                                            | Specifications                                                                                                    |
|------------------------------------------------------------------------------|----------------------------------------------------------------------------------------------------|
| Construction                                                                 | The 8217 is comprised of the following major components.                                                                                                    |
| Die Cast Base<br>Assembly                                                    | 13.615" x 10.88" x 1.87", die cast aluminum, non-painted specified.<br>Four threaded, top adjustable mounting feet are included.                                                                                                    |
| Die Cast Platter<br>Support (Spider)                                         | Provided with conductive rubber tips and rubber center support.<br>Mounts directly to analog load cell with two Torx head cap screws.<br>The level bubble is located in the platter support casting, except in the<br>adaptive scale, where it has been removed.                                                   |
| Mettler Toledo<br>Analog Load Cell                                           | The weight sensor is a Mettler Toledo load cell, which connects to the main scale electronics to provide in combination a moment insensitive scale to provide weight data. The 8217 products will have a capacity of 15 kg / 30 lb.                                                                                |
| Electronic PCB<br>(Mother PCB) and<br>I/O Connectors<br>(Personality Boards) | The 8217 retail versions are distinguished by capacity and by the type<br>of interface provided in the scale, the interfaces are plug on additions to<br>the scales main electronic PCB. The main PCB provides display<br>capability, receives raw weight from the load cell, and performs all<br>scale functions. |
|                                                                              | Interface I/O connectors are mounted so that they can be disconnected without removing the scale cover. Access to the connections is from the bottom/side of the scale.                                                                                                    |

### Stainless Steel Platters

A variety of stainless steel platters and scanner adapters are available with the scale or as commodity options that may be ordered separately from the scale.

- SS Flat Platter
- SS Platter with rails

### Dimensions

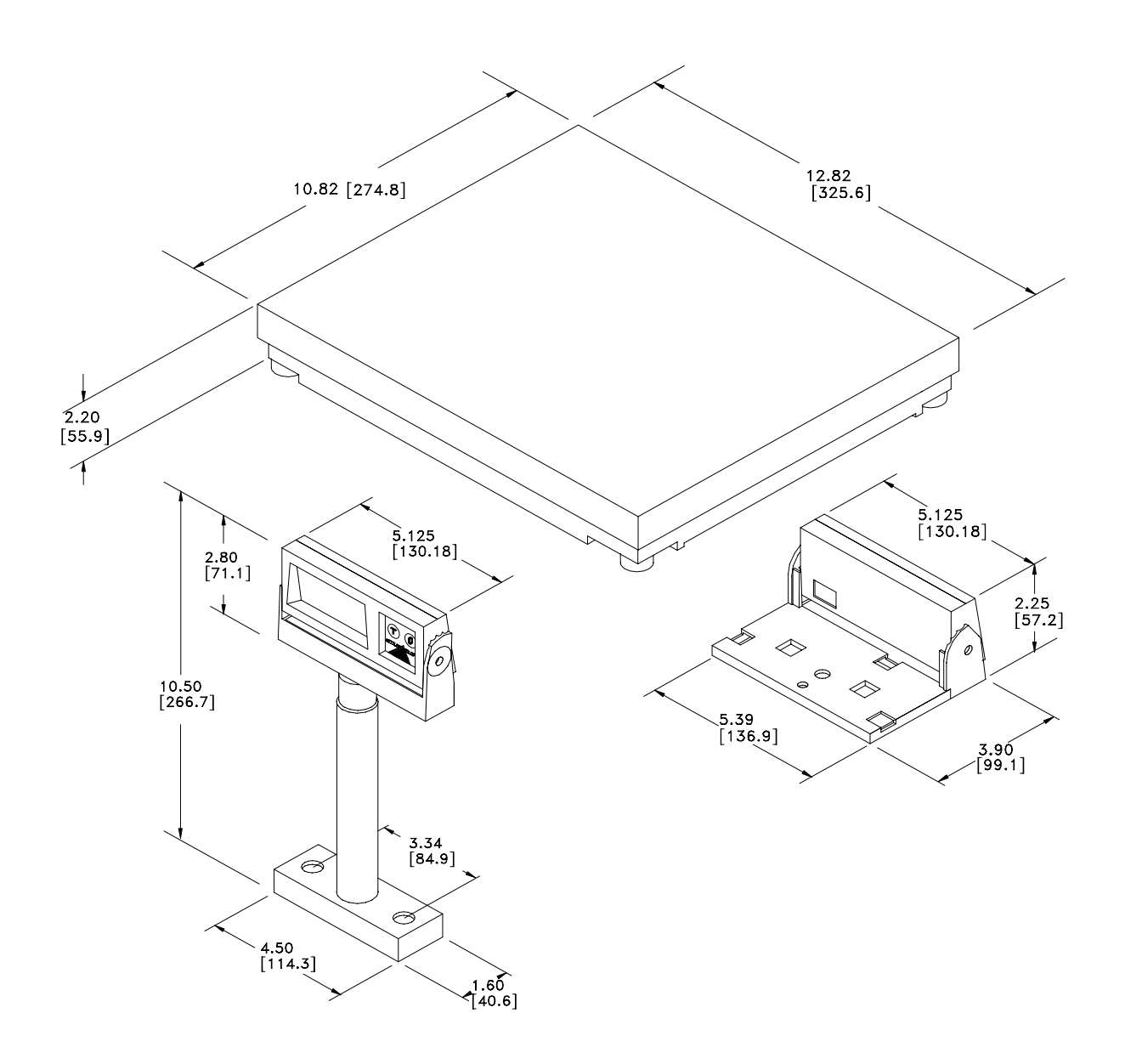

Figure 2-a: 8217 Dimensions (Shown with Optional Displays)

### Weighing Capacity

The following are standard 8217 performance specifications.

| Scale Capacity | Increment | Load Cell Capacity | Resolution |
|----------------|-----------|--------------------|------------|
| 30 lb          | 0.01 lb   | 25 kg              | 3000 D     |
| 15 kg          | 0.005 kg  | 25 kg              | 3000 D     |
| 30 lb          | 0.2 oz    | 25 kg              | 2400 D     |
| 15 lb          | 0.1 oz    | 25 kg              | 2400 D     |

### Over Capacity Indication

The scale will transmit an overweight indication for weights greater than specified in the Weighing Capacity Table. Weight data for over capacity loads will not be transmitted. The display will indicate "---" for weights greater than capacity.

### General Operating Times

The 8217 Scale will perform to the specified accuracies within 15 minutes after application of power.

### **Settling Time**

The time between application of weight and the ability of stable weight data will not exceed the following limits:

| Weight Range        | Settling Time |
|---------------------|---------------|
| 0 to 10 lb          | 0.5 Seconds   |
| 10 to Full Capacity | 0.6 Seconds   |

### Tare

Tare can be activated from the push-button switch on the optional remote display. Pressing this key while the scale is in gross mode (tare had not previously been taken) and showing a non zero positive weight, causes the displayed weight to be subtracted. The scale display shows a zero weight and the net indicator is illuminated. Tare can be taken up to scale capacity.

Tare is cleared in one of two ways. If auto tare clear is disabled, tare is cleared by clearing the platter. The net indicator is extinguished when tare is cleared.

Tare can be selected as "OFF", "ON" with or without auto tare clear, or "ON with chain" (multiple tare) via dip switches. See the Calibration/Setup section for switch details.

| Environment      | The scale is designed to meet specifications over a temperature range of                                                                                                    |
|------------------|----------------------------------------------------------------------------------------------------|
|                  | -10° to 40° C. Humidity may range from 0 to 90%, non-condensing, provided the wet bulb temperature does not exceed 30° C.                                                                             |
|                  | The scale is designed to withstand without damage a temperature range of $-20^{\circ}$ to $60^{\circ}$ C, with a humidity range from 0 to 90% non-condensing during shipment and storage.             |
| Electrical Power | The 8217 requires 11.4-16.5 VDC at 75 mA. This power is provided from a 100-132 VAC, 57-63 Hz to 12 VDC wall transformer or a 187-242 VAC, 47-53 Hz to 12 VDC wall transformer through a barrel jack. |
| Agency Approvals | The 8217 meets the EC Guideline 92 performance for an OIML<br>Class III, 3000b scale. (Reference OIML R76). The 8217 meets<br>NIST Handbook 44 and is NTEP certified. The 8217 meets                  |

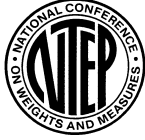

Canadian (CSA) Weights and Measures requirements, as well as Australian Weights and Measures requirements.

### Displays

The 8217 uses the optional 0264 LCD display. The 0264 is either mounted at the scale base or it can be mounted away from the scale as a remote tower display.

The 0264 is a six digit Liquid Crystal Display (12mm digit height).

Each window contains a cursor for "Zero" and for "Net". The 0264 remote display also provides two keys for scale zero and tare functions.

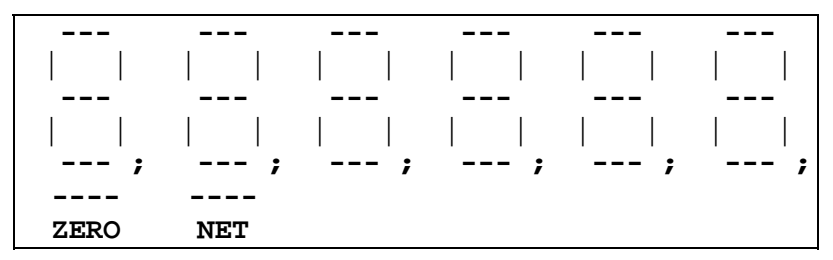

Zero Indicator - Illuminated when the scale is within the center of zero.

Net Indicator - Illuminated after a tare has been taken. Extinguished when the tare is cleared.

Zero Key - The zero button provides a scale zeroing function. See the zero capture description for more details.

Tare Key - the tare button provides the ability to tare a weight less than capacity from the weight display. This button is also used to clear the tare. See the tare description for further details.

| 3                | System Components                                                                                                    |  |
|------------------|----------------------------------------------------------------------------------------------------|--|
| Wall Transformer | <b>'mer</b><br>The wall transformer converts the AC line voltage to 12 VDC. Cen                                                                                              |  |
|                  | Conductor is positive and the outer conductor is negative.                                                                                                    |  |
| Motherboard      |                                                                                                    |  |
|                  | The mother PCB performs the following functions.                                                                                                    |  |
|                  | <ul><li>Processes weight information from the load cell.</li><li>Receives and processes data from the remote display keyboard.</li><li>Drives the remote displays.</li></ul> |  |
|                  | • Drives the personality (interface) modules.                                                                                                    |  |
|                  |                                                                                                    |  |

## Load Cell

The load cell converts the applied weight to an analog signal that is sent to the motherboard PCB.

# Installation Instructions

### **Setup Procedures**

- 1. Carefully remove scale, platter and wall transformer from shipping carton. The optional display may be packed separately.
- 2. Carefully connect the display/tower harness to the display/tower connector on the mother PCB.
- 3. Connect the power cord from the wall transformer to the scale base. Do not connect the wall transformer to the outlet at this time.
- 4. Place scale on its feet in the location the scale will be utilized.
- 5. Level the scale by adjusting the feet until the leveling bubble is centered in the level indicator.

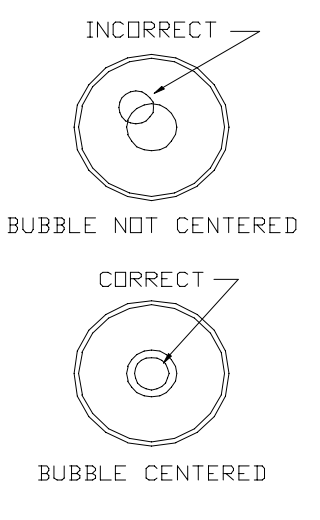

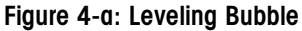

- 6. Install the platter by placing the platter over the sub-platter assembly.
- 7. Connect the wall transformer to an electrical outlet of the appropriate voltage and frequency for your wall transformer. The voltage rating and frequency are clearly marked on the wall transformer.
- 8. The scale will power up and zero. If the scale does not zero the display will show "-----". This is the over capacity and under capacity display. If this occurs, the scale may need to be recalibarated. Refer to the Calibration Section for instructions.

### **PCB** Switch Setup

The Mettler Toledo 8217 includes two banks of dip switches to setup. Switch Bank 1 relates to communications. Switch Bank 2 relates to weighing operations. These switches should be set properly at the Mettler Toledo Manufacturing Plant prior to shipment. If settings need to be changed at the point of installation to reflect customer preferences, modifications can be made to switches 1-5, 1-6, 2-6, and 2-7.

### **Switch Settings**

Switch Bank 1 and 2 are accessed by removing the interface kit (if factory installed in the 8217) under the scale base. The interface kit enclosure (smaller metal box) is removed by removing one of the three screws/bolts next to the scale sub-platter. Scale Setting options are shown in Table 4-a. For U.S., SW1-3 and 1-4 are ON. For Canada 1-1 and 1-3 are Off, 1-2 and 1-4 are On.

| 1                                    | 2                      | 3                    | 4                                   | 5                   | 6                   | 7                               | 8                           |
|--------------------------------------|------------------------|----------------------|-------------------------------------|---------------------|---------------------|---------------------------------|-----------------------------|
|                                      | Protoc                 | ol Select            |                                     | Baud Rate           |                     | Variable Non-Zero Time-Out      |                             |
| 0000 = pers<br>(OCIA, IBN            | onality P<br>A Port 9B | CB<br>, Character Se | erial)                              | N/A                 |                     | 00 = Off 10<br>$01 = 90 \sec 1$ | 0 = 30  sec<br>1 = 300  sec |
| 0001 = Met                           | tler-Toleo             | do RS-232 8,N        | <b>I</b> ,1                         | 00=1200<br>01=9600  | 10=2400<br>11=19200 |                                 |                             |
| 0010 = Rev                           | note Tare              | Button               |                                     | N/A                 |                     |                                 |                             |
| 0100 = Customer Protocol             |                        |                      | 00=1200<br>01=9600                  | 10=2400<br>11=19200 |                     |                                 |                             |
| 0110 = MOD1 RS-232                   |                        |                      | (Fixed at 9                         | 9600,E,7,1)         |                     |                                 |                             |
| 1000 = Mettler Toledo RS-232 7, E, 1 |                        |                      | 00=1200<br>01=9600                  | 10=2400<br>11=19200 |                     |                                 |                             |
| 1110 = Customer Protocol,Colruyt     |                        |                      | 00=1200 10=2400<br>01=4800 11=19200 |                     |                     |                                 |                             |
| 1111 = LC                            | echo mod               | le                   |                                     | N/A                 |                     | N/A                             |                             |

#### Table 4-a: Switch Bank 1

(0 = Off and Switch is in "Up" position; 1 = On and Switch is in "Down" position) Changing a setting in Switch Bank 1 causes a soft scale reset.

| Switch I                  | Bank 2                                                                                         |                                                |      |                                                  |                                                                      |                |                      |              |
|---------------------------|------------------------------------------------------------------------------------------------|------------------------------------------------|------|--------------------------------------------------|----------------------------------------------------------------------|----------------|----------------------|--------------|
| 1                         | 2                                                                                              | 3                                              | 4    | 5                                                | 6                                                                    | 7              | 8                    |              |
| Zero Cursor               | Capacity                                                                                       | Wt Ur                                          | nits | Expand Mode                                      | Tar                                                                  | e              | Filteri              | ing          |
| 0 = disable<br>1 = enable | 0 = 15 x .005 kg<br>30 x .01 lb<br>30 x .2 oz<br>1 = 6 x .002 kg<br>15 x .005 lb<br>18 x .1 oz | 00 = lb<br>01 = lb-oz<br>10 = kg<br>11 = lb-oz |      | 0 = off<br>1 = on<br>weight in 10X<br>resolution | 00 = no tare<br>10 = tare-no autor $01 = tare-autor 11 = chain tare$ | toclear<br>ear | 0=6.3 Hz<br>1=4.2 Hz | 0.5s<br>0.6s |

# Table 4-b: Switch Bank 2Switch Bank 2 settings are only read in the calibration mode.

### Calibration

The Mettler Toledo 8217 scale is calibrated at the point of

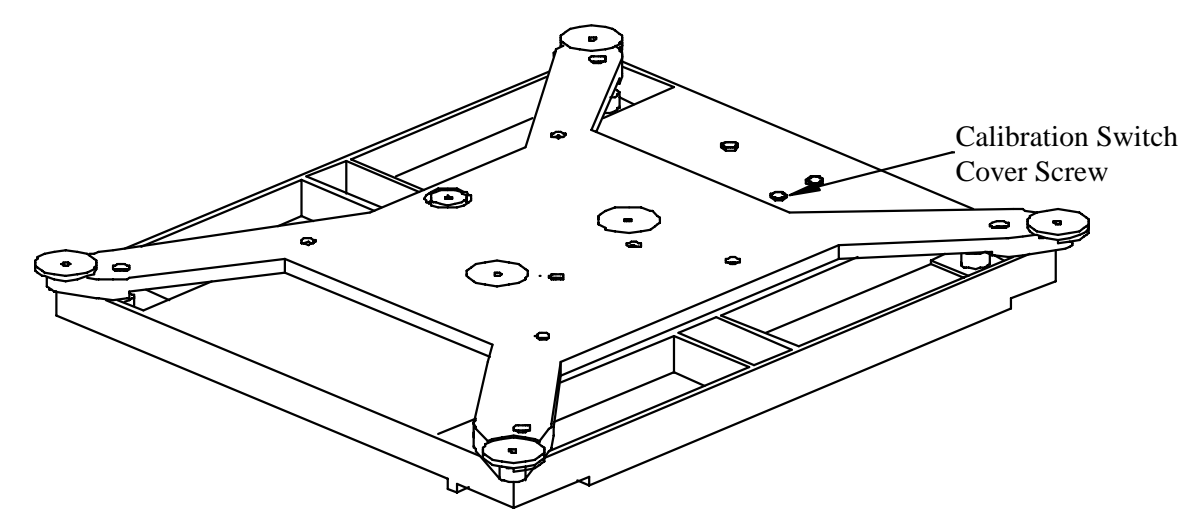

Figure 4-b: Calibration

manufacture prior to packing. If the 8217 needs to be recalibrated at the point of installation, there are a series of steps that should be followed.

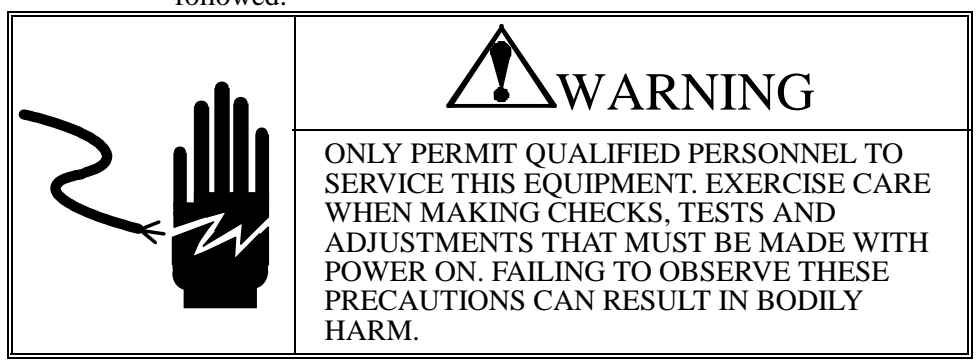

- Step 1: With power supplied to the scale and the scale in a level position, remove the platter and position it is sitting upright on the subplatter. Allow access to to the three screws located next to the sub-platter.Empty the scale . . . . where . = short beep, when scale is empty, operator presses cal pushbutton or the ZERO key on the 0264 display keypad.

| Scale Capacity | Test Weight |
|----------------|-------------|
| 30 lb          | 20 lb       |
| 15 lb          | 10 lb       |
| 15 kg          | 10 kg       |

Step 3: Remove test weight and press Cal button - - - where - = is a longer beep, calibration is complete, operator presses the cal pushbutton or the ZERO key on the 0264 keypad.

### Shift Test

### NIST H-44 Shift Test

The NIST H-44 shift test must be performed after calibration when required by law. Before starting the shift test, make sure the scale is level and does not move. Place 1/2 capacity of test weight on the scale platter sequentially at positions 1 thru 4, as shown below. Points 1 through 4 are midway between the center of the platter and the edge of the platter. The NIST H-44 acceptance tolerance is  $\pm 1$  displayed increment between all four points.

### OIML R76

The OIML R76 shift test must be performed after calibration when required by law. Before starting the OIML shift test, make sure the scale is level and does not move. Place 1/3 capacity of test weight on the scale platter sequentially at positions 1 thru 4, as shown below. Points 1 through 4 are the center of the 4 quadrants. The OIML acceptance tolerance is  $\pm 1$  displayed increment between all 4 points.

### **Failure to Meet Specifications**

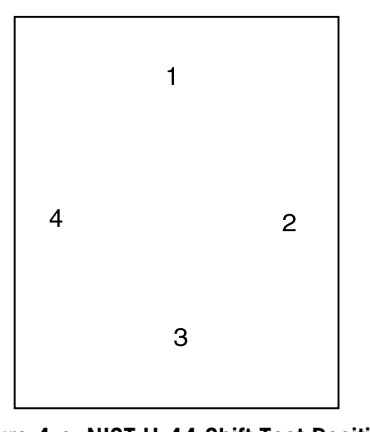

If the scale fails to meet the specified tolerance at one or more test points, check the following:

- Check load cell overload stop screws for proper adjustment. (See below, Overload Stop Adjustment).
- Check top scale cover for proper seating and for possible interference

Figure 4-c: NIST H-44 Shift Test Position

with the sides of the scale.

If none of the above conditions exist, replace the load cell and mother PCB (mother PCB and load cell are a matched set and must be replaced together). Recalibrate the scale, and recheck the shift.

### Overload Stop Adjustment

Adjustment to the overload stop is required if the load cell is replaced.

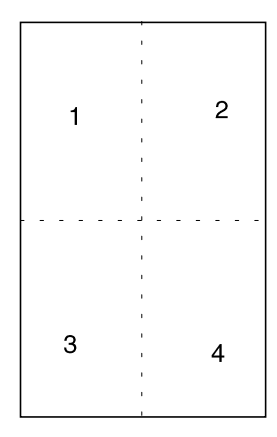

Figure 4-d: OIML R7C Shift Test Points

Adjust the inside overload screws to .013 in.  $\pm$  .002 in. Adjust the outbound overload stop screws to 0.036 . $\pm$  .002 in.

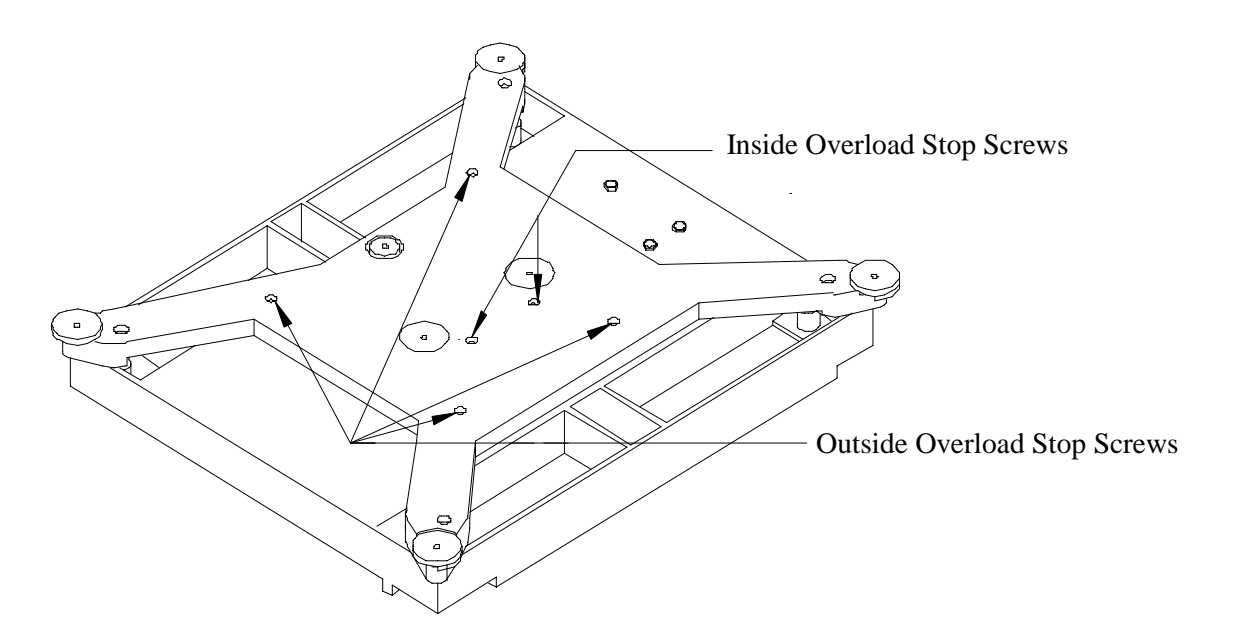

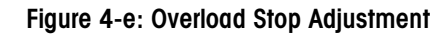

# Parts Replacement and Adjustments

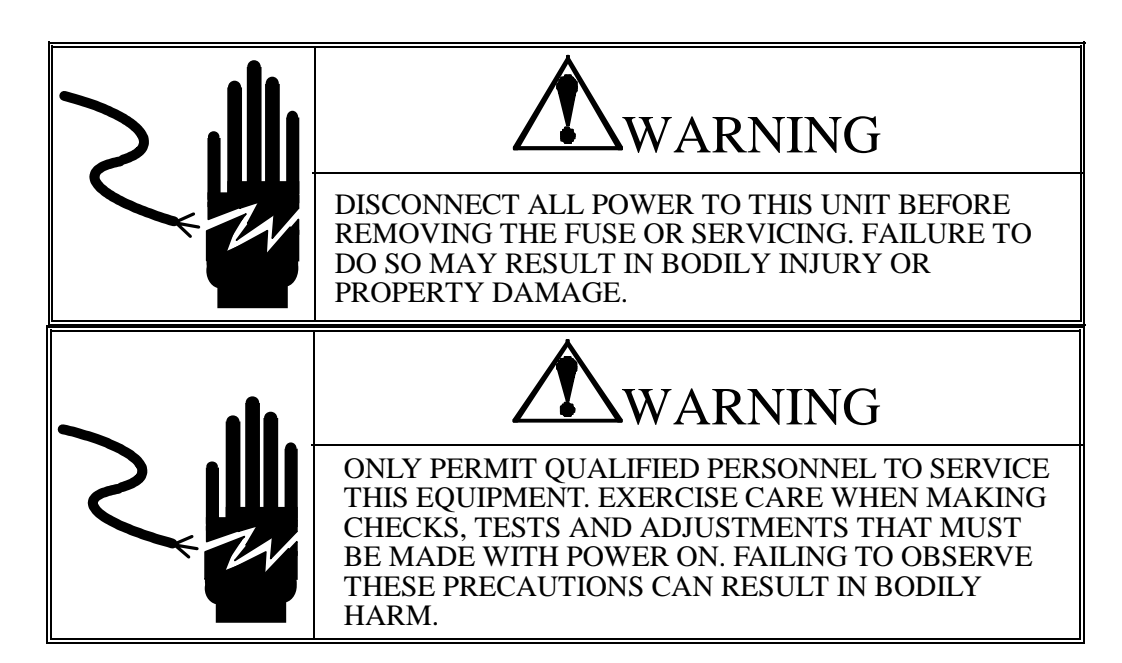

### Mother PCB and Load Cell Replacement

- 1. The mother PCB and load cell are a matched set and must be replaced as a pair. Remove and set aside the platter.
- 2. If a personality PCB is installed remove it by removing the personality PCB retaining screw.
- 3. Remove the mother PCB retaining screw.
- 4. Remove the load cell harness from the mother PCB J2 connector by lifting the outer retaining ring of the connector.
- 5. Remove the subplatter by removing the two retaining screws.
- 6. Remove the load cell by removing the two load cell retaining screws.
- 7. Install the replacement load cell. The two retaining screws should be torqued to 90 in-lb.
- 8. Re-install the subplatter. The two retaining screws should be torqued to 90 in-lb.

- 9. Connect the load cell harness to the J2 port on the mother PCB and install the replacement PCB.
- 10. Re-install the personality card harness to J1 connector on the mother PCB.
- 11. Re-install the personality card to the bottom of the 8217.
- 12. Re-install the platter.
- 13. Calibrate the scale. (Refer to the Calibration Section.)

### Personality PCB Replacement

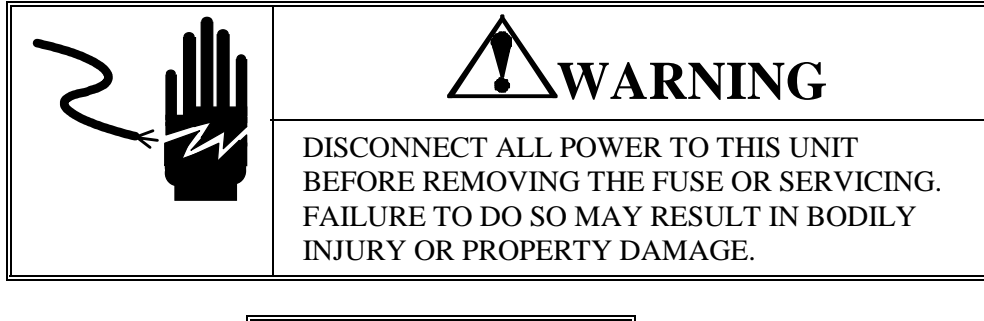

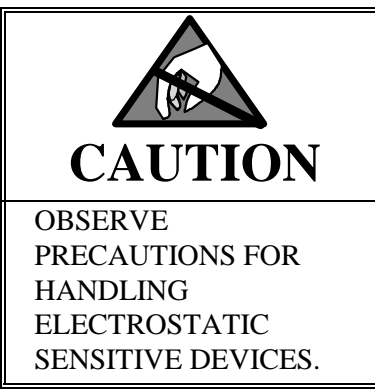

- 1. Remove the personality card retaining screw.
- 2. Remove the personality card harness from the mother PCB at J1.
- 3. Install the replacement personality card harness into the mother PCB connector J1.
- 4. Reinstall the personality card retaining screw removed in step 1.

# Scale Error Codes

## Display Error Codes

The following Error Codes will be displayed on the 0264 display.

| Error Code | Error Condition                 | Corrective Action               |
|------------|---------------------------------|---------------------------------|
| 1          | EPROM Checksum Error            | Cycle Power.                    |
|            |                                 | Replace Main PCB and Load Cell. |
| 2          | Processor Error                 | Cycle Power.                    |
|            |                                 | Replace Main PCB and Load Cell. |
| 3          | NOVRAM Fatal Error              | Cycle Power.                    |
|            |                                 | Replace Main PCB and Load Cell. |
| 4          | NOVRAM Checksum Error           | Cycle Power.                    |
|            |                                 | Replace Main PCB and Load Cell. |
| 5          | Communication Error             | Cycle Power.                    |
|            |                                 | Replace Main PCB and Load Cell. |
| 6          | Not Used.                       |                                 |
| 7          | Load Cell Communication Error   | Cycle Power.                    |
|            |                                 | Replace Main PCB and Load Cell. |
| 8          | Load Cell NOVRAM Checksum Error | Cycle Power.                    |
|            |                                 | Replace Main PCB and Load Cell. |
| 9          | Load Cell Negative Out of Range | Cycle Power.                    |
|            |                                 | Replace Main PCB and Load Cell. |

# Troubleshooting

### Wall Transformer Check

The wall transformer when connected to the proper AC input and disconnected from the scale may read as low as 10.7 VDC or as high as 18.3 VDC. The wall transformer while connected to the scale should read from 11 VDC, up to 17 VDC. If the voltages measured are not within this range replace the wall transformer. The center conductor of the wall transformer is positive.

### **Mother PCB**

- 1. If the wall transformer tests correctly remove the personality PCB.
- 2. Troubleshooting the mother PCB and load cell is accomplished by connecting the harness part number 14462800A to J1 on the mother PCB (Personality PCB connector). Connect the other end of this harness to a PC RS-232 port. Cabling should be as follows

| 8217 Harness Connection | Signal Description               | PC 9 Pin Connector | PC 25 Pin Connector |
|-------------------------|----------------------------------|--------------------|---------------------|
| PIN 2                   | 8217 Received Data               | PIN 3              | PIN 2               |
| PIN 3                   | 8217 Transmitted Data            | PIN 2              | PIN 3               |
| PIN 5                   | Signal Ground                    | PIN 5              | PIN 7               |
| PIN 6                   | Data Terminal Ready<br>(+12 VDC) | PIN 4              | PIN 20              |

- 3. Note the position of the hardware switches.
- 4. Set hardware switches for Mettler Toledo RS-232 mode.
- 5. Start some communications software (Such as ComTool, Part Number: KN000000K64).
- 6. Setup your software for 7 databits, Even parity and 1 stop bit. Baud rate should match the switch settings.
- 7. Send an uppercase "W" from your PC to the 8217. The 8217 should respond with the current weight.
- 8. If the scale does not respond, verify communication setups and replace mother PCB and load cell.

### Load Cell

If the 8217 weight readings are out of tolerance and the wall transformer checks correctly, replace the load cell and mother PCB.

# Maintenance

### **Internal Cleaning**

Turn scale off by removing the wall transformer from the electrical outlet. Remove all dust/dirt build-up on scale.

### **External Cleaning**

Turn scale off by removing the wall transformer from the electrical outlet. Use a soft clean cloth dampened with a mild detergent and water, or a mild cleaner to wipe the exterior surfaces. Do not spray directly on the unit. A mild spray cleaner can be used by spraying the cleaning cloth. Do not use solvents or commercial cleaners on the unit.

A regular maintenance and cleaning schedule for the 8217 scale should be part of normal operations.

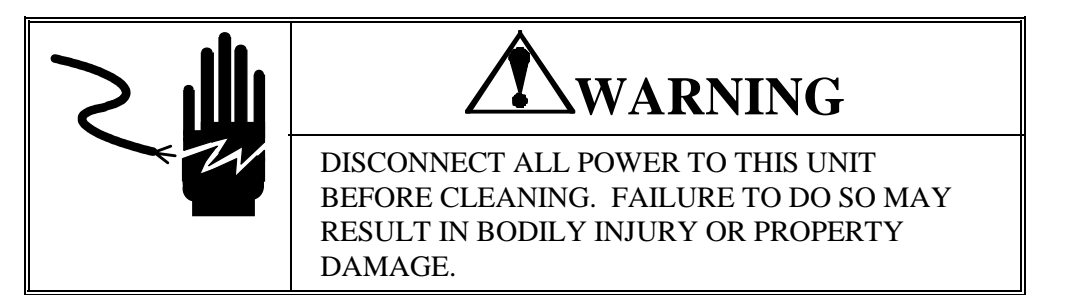

# Interconnecting Diagram

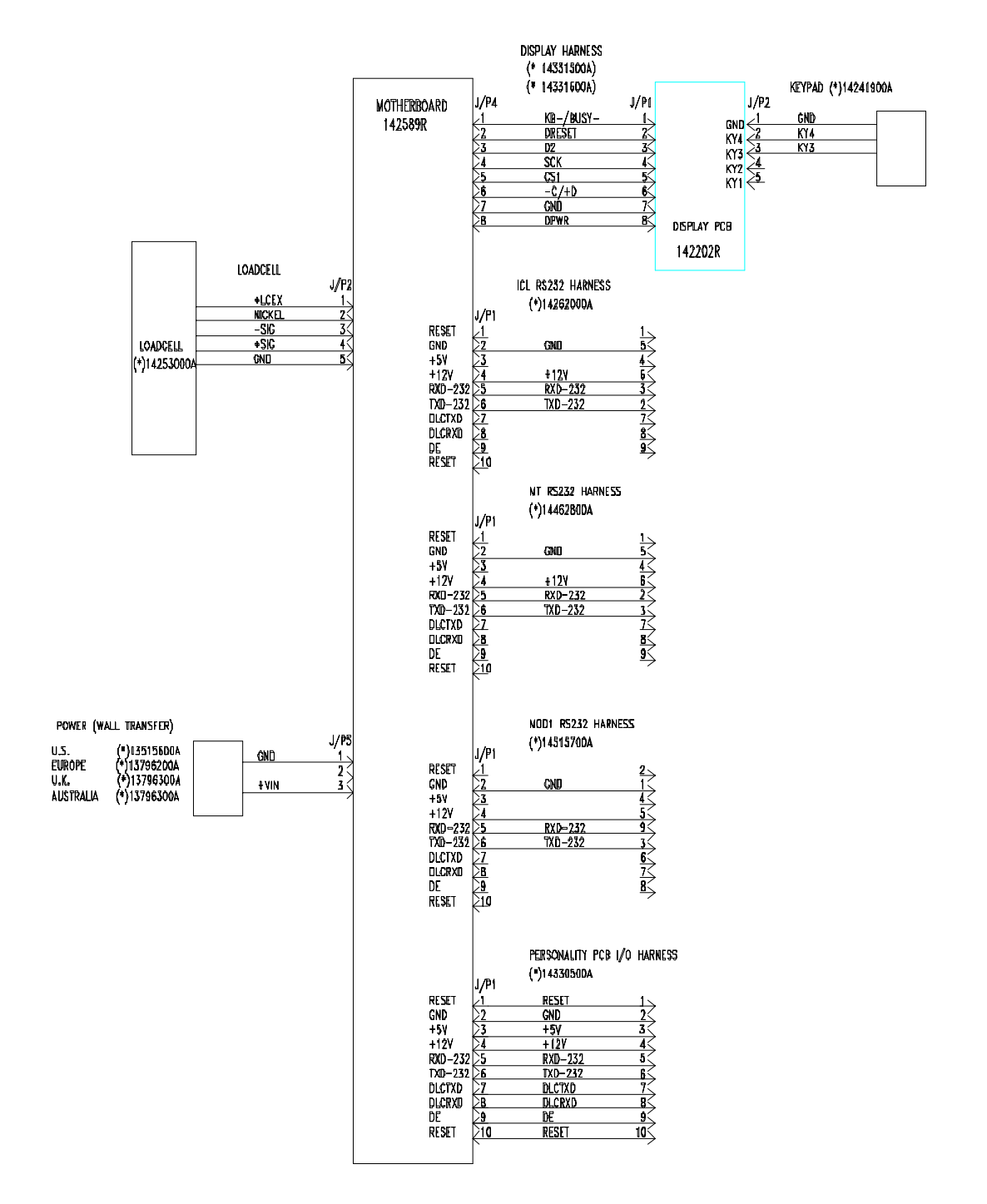

# **Replacement Parts**

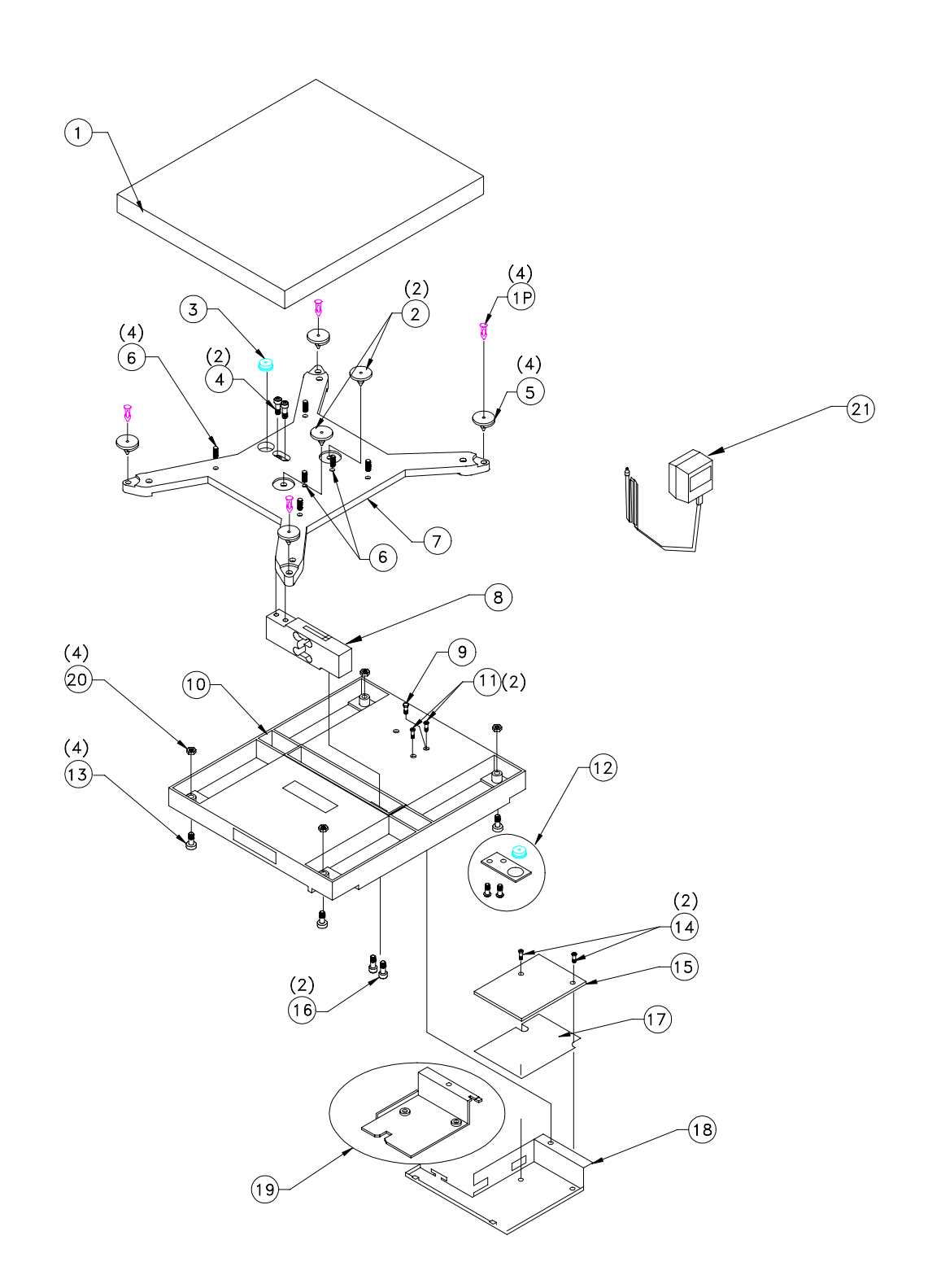

| Ref # | Part Number | Description                           |   |
|-------|-------------|---------------------------------------|---|
| 1     | 14044300A   | Platter                               | 1 |
| 2     | 14044000A   | Platter Supports                      | 2 |
| 3     | 10268900A   | Leveling Bubble                       | 1 |
| 4     | R0503700A   | Screw, M6x20 Cap Torx                 | 2 |
| 5     | 14330300A   | Flanged Platter Supports              | 4 |
| 6     | R0515300A   | Screw, Set M6X12                      | 6 |
| 7     | 14044000A   | Spider                                | 1 |
| 8     | 14291400A   | Load Cell 25 kg Generic with Main PCB | 1 |
| 9     | R0514500A   | Screw M4-0,7X8 Hex MS                 | 1 |
| 10    | 14043900B   | Base Casting                          | 1 |
| 11    | R0514600A   | Screw M4-0,7X8 Hex Drilled            | 2 |
| 12    | 10268900A   | Leveling Bubble                       | 1 |
|       | 13738200A   | Bracket                               | 1 |
|       | R0513100A   | Screw                                 | 2 |
| 13    | 14583300A   | Foot, Adjustable                      | 4 |
| 14    | R0514700A   | Screw, M4-0,7X6 PH Torx/Slot          |   |
| 15    | 14291400A   | PCB, Ass. Motherboard with Load Cell  |   |
| 16    | R0503700A   | Screw, M6X20, Cap Torx                |   |
| 17    | 14254900A   | Insulator                             |   |
| 18    | 14044200A   | Cover, PCB                            |   |
| 19    |             | Personality Module                    |   |
|       | 14462700A   | RS232                                 |   |
|       | 14330600A   | OCIA                                  |   |
|       | 14330800A   | Character Serial                      |   |
|       | 14515800A   | Mod 1 RS232                           |   |
|       | 14330900A   | IBM 4680                              |   |
|       | 14291300A   | Bottom Scanner                        |   |
| 20    | R0365600A   | NUT, HEX 5/16-18                      |   |
| 21    |             | Power Transformer (Wall)              | 1 |
|       | 13515600A   | United States                         |   |
|       | 13796200A   | Europe                                |   |
|       | 13796300A   | United Kingdom                        |   |
|       | 13796300A   | Australia                             |   |

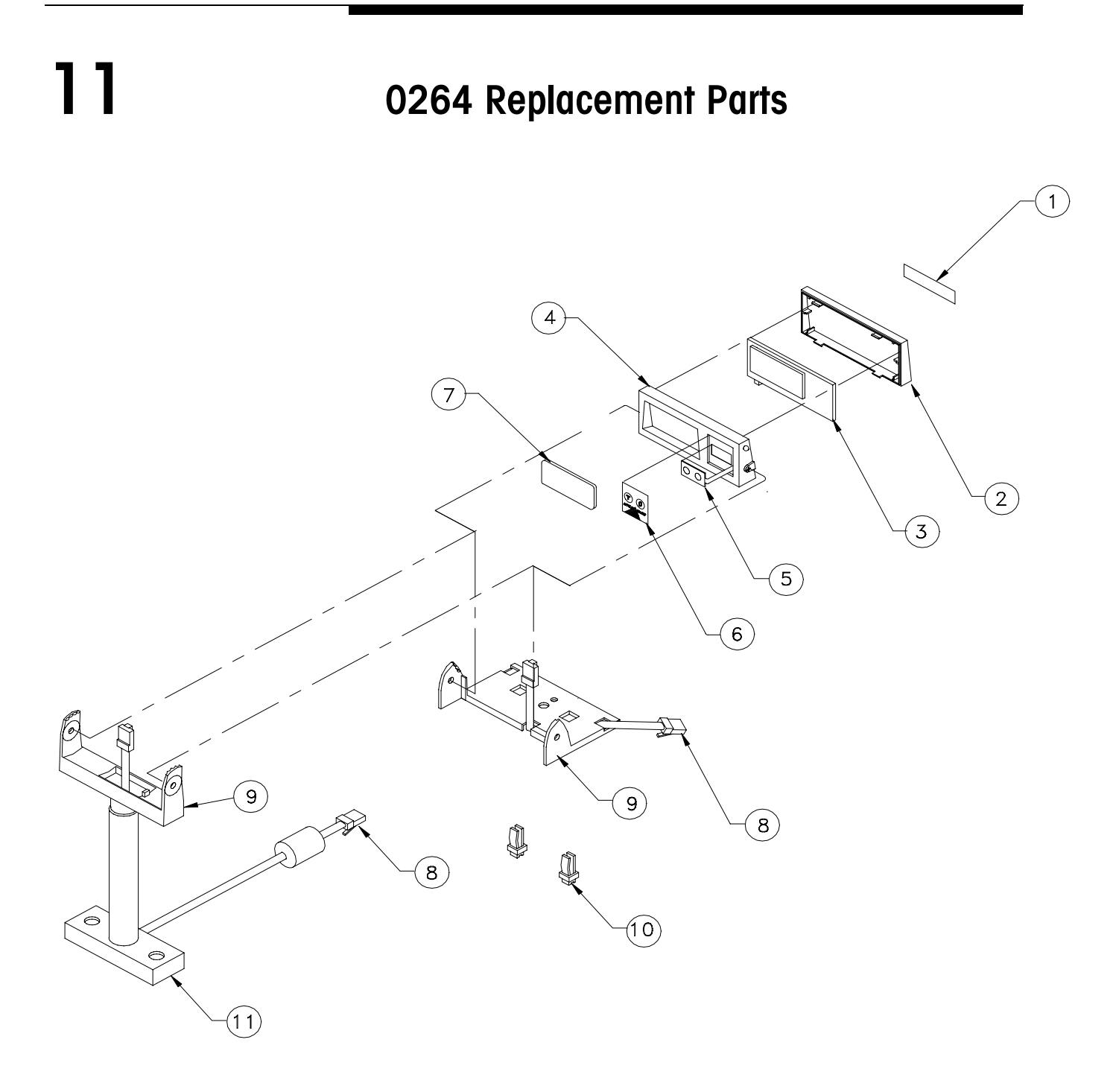

| Ref | Part Number              | Description                                                   | QTY |
|-----|--------------------------|---------------------------------------------------------------|-----|
| #   |                          |                                                               |     |
| 1   | *14370500A               | Label, Data Serial Tag                                        | 1   |
| 2   | *142497004               | (Must Supply Serial Number, Model Number, and Factory Number) | 1   |
| 2   | *14248700A<br>*14248700D | Cover, Rear, Display, Tower Mount                             | 1   |
| 2   | *14248700B               | Cover, Rear, Display, Base Moulit                             | 1   |
| 3   | *14220300A               | PCB Assembly Display, 0264, Tower Mount                       | 1   |
|     | *1447/200A               | PCD Assembly Display, 0204, Base Mount                        |     |
| 4   | *14248600A               | Cover, Front, Display, Tower Mount                            | 1   |
|     | *14248600B               | Cover, Front, Display, Base Mount                             |     |
| 5   | *14249100A               | Keypad, 2 Button                                              | 1   |
| 6   | *14249200A               | Overlay, Keypad                                               | 1   |
| 7   |                          | Lens, Display                                                 | 1   |
|     | *14289400A               | Lens, Disp., 8217, 30X.01LB                                   |     |
|     | *14289500A               | Lens, Disp., 8217, MAX 15 kg MIN 100G                         |     |
|     | *14427000A               | Lens, Disp., 8217, 15X.005 kg                                 |     |
|     | *14427100A               | Lens. Disp., 8217, 15X.005 lb                                 |     |
|     | *14427200A               | Lens, Disp., 8217, 6X.002 kg                                  |     |
|     | *14427500A               | Lens, Disp., 8217, MAX 30 lb MIN .10 lb                       |     |
|     | *14427600A               | Lens, Disp., 8217, MAX 15 lb MIN .05 lb                       |     |
|     | *14427700A               | Lens, Disp., 8217, MAX 6 kg MIN 40 g                          |     |
|     | *14473200A               | Lens, Disp., 8217, Spanish kg                                 |     |
|     | *14473300A               | Lens, Disp., 8217, Spanish lb                                 |     |
| 8   | *14331600A               | Harness, Display (Base mounted)                               |     |
|     | *14331500A               | Harness, Display (Tower Mount w/Ferrite)                      |     |
|     | *14331500B               | Harness, Display (Tower Mount w/o Ferrite)                    |     |
| 9   | *14248800A               | Mount, Display, Base                                          | 1   |
|     | *14248900A               | Mount, Display, Tower                                         |     |
| 10  | *12051300A               | Fastener, 1/4 Turn                                            | 2   |
| 11  | *14249000A               | Base, Tower, Display                                          | 1   |

# Interface's

8217 METTLER TOLEDO<sup>®</sup> RS232 Interface

Host Communications Protocol

The 8217 scale acts as a peripheral device when connected to a host computer. When the host requests weight data by sending an uppercase **W**, the scale will respond with the weight data or a status byte if the scale is in motion or an invalid state. The host can also request a scale zero operation, in which case the scale will respond with the scale status, so the host can determine if the scale is in zeroing range and/or if the scale is at zero. A scale confidence test can also be initiated by the host to cause the scale to perform RAM, ROM, and NOVRAM tests and put the results in a status byte for later interrogation by the host.

Data is transmitted and received by the scale using an RS232 voltage level interface in the following ASCII format: 7 bit even parity and one stop bit. Data transmission rates are 1200, 2400, 9600, or 19200 baud asynchronous, selectable via program switch SW1-5 and SW1-6.

The host computer must send requests to the scale as specified single uppercase ASCII characters to have it perform various functions. The scale will send a response back to the host computer as a string of ASCII numeric digits or as an ASCII ? followed by a status byte. There must be at least a 200-ms delay between commands to allow for processing data response time at the scale. Table 12-a shows the standard commands and responses between the scale and host.

#### Notes:

An ASCII? is sent by the scale to indicate the following byte is a non-ASCII status byte.

 ${}^{s}T_{x}$  indicates the ASCII Start-Of-Text character (decimal 2).

 $^{\circ}_{R}$  indicates the ASCII carriage return character (decimal 13).

If a confidence test results in an error, the scale will not respond to the W or Z commands until the error condition is corrected. An error will also cause the scale to halt any weighing operation until cleared.

| *ASCII                             |                                                                                                    |                                                                                                    |
|------------------------------------|----------------------------------------------------------------------------------------------------|----------------------------------------------------------------------------------------------------|
| Command                            |                                                                                                    |                                                                                                    |
| From Host                          | Scale Response                                                                                                    | Description                                                                                                    |
| W                                  |                                                                                                    | Instructs scale to send weight data. (W=Weight Digit 0-9). SW1-1 in setup mode determines whether the decimal point is transmitted or not. The scale will respond as follows according to setup and status:                                                                                                    |
|                                    | ${}^{S}T_{X} WW.WW^{c}_{R}$ ${}^{S}T_{X} WW.WWW^{c}_{R}$ ${}^{S}T_{X} WW.WWN^{c}_{R}$ ${}^{S}T_{X} WW.WWN^{c}_{R}$ ${}^{S}T_{X} ?status byte^{c}_{R}$ | Gross Weight Pounds.<br>Gross Weight KG.<br>Net Weight Pounds. ASCII N added after weight.<br>Net Weight KG. ASCII N added after weight.<br>Status byte is sent if scale is in motion, or is net/gross weight is negative or over<br>capacity. Use Table 12-b to determine status byte results.                 |
| Z                                  | <sup>S</sup> T <sub>X</sub> ?status byte <sup>C</sup> <sub>R</sub>                                                                                    | Zero scale command. On the next A/D reading, zero will be captured if the weight is stable, within capture range, and no tare is taken (gross weight mode.)                                                                                                    |
| <b>Τ</b> <sup>C</sup> <sub>R</sub> | <sup>S</sup> T <sub>X</sub> ?status byte <sup>C</sup> <sub>R</sub>                                                                                    | Tare item on platter command. The scale must be at gross zero before placing the item on the platter. Tare will be taken if weight is stable and non-zero. After 150 millisecond delay, the scale will respond with a status byte. (NOTE: Tare must be enabled in calibration mode or scale will not respond.). |
| TWWWWW <sup>C</sup> <sub>R</sub>   | $^{S}T_{X}$ ?status byte $^{C}_{R}$                                                                                                    | Digital Tare Command. Known tare value can be sent to scale and must be transmitted as five digits. The scale assumes a decimal point of WWW.WW LB, or WW.WWW KG. (Note: Tare must be enabled in calibration mode or scale will not respond.)                                                                   |
| С                                  | $^{S}T_{X}$ ?status byte $^{C}_{R}$                                                                                                    | Clear Tare Command (ignored if weight is not stable.) Scale status byte is sent after 150 ms delay.                                                                                                    |
| Α                                  | <sup>S</sup> T <sub>X</sub> <sup>C</sup> <sub>R</sub>                                                                                                 | Initiate Confidence Test Command. ${}^{S}T_{XR}^{C}$ are sent indicating command was received.                                                                                                    |
| В                                  | <sup>S</sup> T <sub>X</sub> ?status byte <sup>C</sup> <sub>R</sub>                                                                                    | Send Confidence Test Results Command. A must be sent prior to the Send Result<br>command <b>B</b> . Results of the test are contained in a status byte. Use Table 12-c to<br>determine test results. If all tests passed, the ASCII @ character will be returned.                                               |
| E                                  | <sup>S</sup> T <sub>X</sub> E <sup>C</sup> <sub>R</sub>                                                                                               | Start Echo Mode Serial Port Test Command. Scale will respond with an E indicating command received. Characters except F will be echoed back to the host.                                                                                                    |
| F                                  | <sup>s</sup> T <sub>X</sub> F                                                                                                    | End Echo Mode Command. The scale will respond with an ASCII <b>F</b> indicating the command was received.                                                                                                    |

Table 12-a: ASCII Commands

(\* MUST BE UPPERCASE CHARACTERS ONLY.)

### Status Byte Format

When the scale responds with  ${}^{S}T_{X}$ ?*status byte* ${}^{C}{}_{R}$ , this indicates a status byte. The status byte contains scale status information, which can include net/gross mode, zero status, etc. The actual status byte sent will be an ASCII character which must be converted to binary to decode the bits. The scale status bit definitions are shown in Table 12-b.

| Bit Number | Bit Description                                     |  |
|------------|-----------------------------------------------------|--|
| 7          | Parity Bit (even).                                  |  |
| 6          | = Bad Command from host. $0 =$ Normally.            |  |
| 5          | = Net Weight, 0 = Gross Weight                      |  |
| 4          | 1 = Center of zero. $0 = $ Not at center of zero.   |  |
| 3          | 1 = Outside zero capture range. $0 =$ Within range. |  |
| 2          | 1 = Under zero. $0 =$ Within weighing range.        |  |
| 1          | 1 = Over capacity. $0 =$ Within weighing range.     |  |
| 0          | 1 = Scale in motion. $0 =$ Stable weight data.      |  |

Table 12-b: Scale Status Byte Bit Definitions

### Confidence Test Status Byte Format

Note: The ASCII @ (decimal 64) indicates all tests were passed. Repeated reads of the confidence byte for all test passed without initiating a new confidence test will result in an ASCII *NULL* (hex 00). When the scale responds with  ${}^{S}T_{X}$ ?status byte  ${}^{C}_{R}$ , after requesting a confidence test (B), a confidence test status byte will be sent. The status byte contains scale status information, which can include net/gross mode, zero status, etc. The actual status byte sent will be an ASCII character which must be converted to binary to decode the bits. The confidence test status bits are shown in Table 12-c. Bit 6 is set to 1 after a confidence test status byte. The Confidence Test Byte bit definitions are shown in Table 1-3.

| Bit Number | Bit Description                                          |  |  |
|------------|----------------------------------------------------------|--|--|
| 7          | Parity Bit (even).                                       |  |  |
| 6          | 1 = New status data available. $0 =$ Host has read data. |  |  |
| 5          | Bit is always a 0.                                       |  |  |
| 4          | 1 = ROM test failed. $0 = ROM$ test passed.              |  |  |
| 3          | 1 = Processor RAM test failed.                           |  |  |
|            | 0 = Processor RAM test passed.                           |  |  |
| 2          | 1 = Ram Test Passed. $0 = $ Ram Test Failed.             |  |  |
| 1          | 1 = NOVROM test failed. $0 = $ NOVROM test passed.       |  |  |
| 0          | Always 0.                                                |  |  |

Table 12-c: Scale Confidence Test Byte Bit Definitions

### Tare

Tare can be taken on an item two ways: Automatic or digital.

#### AUTOMATIC TARE

The unknown weight of an object can be tared-off automatically by placing the object on the scale platter; then with the display in a stable non-motion and positive weight condition, sending an uppercase ASCII *T* character followed by  $^{C}_{R}$  from the host will automatically subtract the weight. Switch SW2 6-7 must be set correctly to enable the tare function. Chain tare is not permitted. A display triangle, located under the least significant weight digit on the scale display will illuminate to indicate net weight is displayed. Negative weight will cause dashes to be displayed and status byte will be sent to the host instead of weight data.

#### **DIGITAL TARE**

Keyboard tare is set in the scale when an uppercase ASCII *T* character, followed by five ASCII digits and a  $^{C}_{R}$  is sent by the host. The scale weight display must be positive and stable. The tare value input is limited to the scale capacity. In metric mode, the tare value must always end in 0 or 5.

#### **CLEARING TARE**

Tare is automatically cleared whenever the scale returns to gross zero after having indicated a stable net weight at least one increment above net zero. Tare can also be cleared by sending an uppercase ASCII C from the host.

### I/O Connector Wiring

**Note:** Do not connect the DTR line unless the software specifically controls the line. The DTR line on the scale does not require connection to use the interface. Certain programs such as dBASE<sup>®</sup> and FOXPRO<sup>®</sup> may require the PC'S handshaking lines to be jumpered as follows:

The 8217 provides a female, DB-9 connector for connecting to a host computer. The serial port wiring is shown in Table 1-d. Verify the pin configuration on the host serial connector, since certain computers may not use the standard pin locations. Shielded 20 gauge, stranded cable is recommended. The maximum recommended RS-232 cable length is 100 feet. If cable lengths greater than 100 feet are required, consult your local METTLER TOLEDO representative.

#### Handshaking

FOR PC DB25 SERIAL PORT CONNECTOR: JUMPER 4 TO 5, AND 6, 8, & 20 TOGETHER. FOR PC DB9 SERIAL PORT CONNECTOR: JUMPER 4 TO 6 AND 7 TO 8.

| Pin# | Function | Description       |
|------|----------|-------------------|
| 2    | RxD      | Receive Data      |
| 3    | TxD      | Transmit Data     |
| 5    | SGnd     | Signal Ground     |
| 6    | DTR      | DTR (+12 VDC Out) |

Table 1-d: 8217 Serial Interface Connector DB9-F

Standard IBM-PC<sup>®</sup> compatible computers use either a female DB-25 or a female DB-9 connector for RS-232 serial ports. Cables to IBM-PC compatible computers are available from your local authorized Toledo Scale representative. The wiring for the cables is shown in Tables 1-e and 1-f.

| From PC DB25-F RS232 SERIAL PORT | To 8217 DB9-M |
|----------------------------------|---------------|
| 2 TRANSMIT                       | 2 RECEIVE     |
| 3 RECEIVE                        | 3 TRANSMIT    |
| 7 SIG GROUND                     | 5 SIG GROUND  |
| 4 RTS                            |               |
| 5 CTS                            |               |

Table 1-e: Standard IBM-PC Compatible DB-25 To 8217

| From PC DB9-F RS232 SERIAL PORT | To 8213 DB-9M |
|---------------------------------|---------------|
| 2 RECEIVE                       | 3 TRANSMIT    |
| 3 TRANSMIT                      | 2 RECEIVE     |
| 5 SIG GROUND                    | 5 SIG GROUND  |
| 7 RTS                           |               |
| 8 CTS                           |               |

Table 1-f: Standard IBM-PC Compatible DB-9 To 8217

IBM-PC® TRADEMARK International Business Machine Corporation.

### 8217 MOD 1 RS232 Interface

### MOD 1 Communications Protocol

#### Notes:

- An ASCII ? is sent by the scale to indicate an unrecognized command.
- <sup>S</sup>T<sub>x</sub> indicates the ASCII Start-Of-Text character (decimal 2).
- $^{\rm C}_{\rm R}$  indicates the ASCII carriage return character (decimal 13).
- <sup>L</sup>F indicates the ASCII line feed character (decimal 10).
- <sup>E</sup>T<sub>x</sub> indicates the ASCII end of text character (decimal 3).
- <sup>s</sup><sub>p</sub> indicates the ASCII space character (decimal 32).

The 8217 scale acts as a peripheral device when connected to a cash register such as the NCR, Panasonic or Micros. When the host requests weight data by sending an uppercase **W** followed by a  ${}^{C}{}_{R}$ , the scale will respond with the weight data and a status byte. The host can also request a scale zero operation, in which case the scale will respond with the scale status, so the host can determine if the scale is in zeroing range and/or if the scale is at zero.

Data is transmitted and received by the scale using an RS232 voltage level interface in the following ASCII format: 7 data bits Even parity and one stop bit. Data transmission rate is 9600 baud asynchronous.

The host register must send requests to the scale as uppercase ASCII characters to have it perform various functions. The scale will send a response back to the host register as a string of ASCII numeric digits or as an ASCII ? to signify an unrecognized command. There must be at least a 200-ms delay between commands to allow for processing data response time at the scale. Table 12-g shows the standard commands and responses between the scale and host.

| *ASCII Command                         |                                                                                                    |                                                                                                    |
|----------------------------------------|----------------------------------------------------------------------------------------------------|----------------------------------------------------------------------------------------------------|
| From Register                          | Scale Response                                                                                                    | Description                                                                                                    |
| $\mathbf{W}^{\mathrm{c}}_{\mathbf{R}}$ | If in LBs:<br><sup>L</sup> F WWW.WW <sup>C</sup> <sub>R</sub><br><sup>L</sup> FSHH <sup>C</sup> P <sup>E</sup> Ty | Instructs scale to send weight data. (W=Weight Digit 0-9). The scale will respond as follows according to setup and status: |
|                                        |                                                                                                    | Gross Weight Pounds.                                                                                                    |
|                                        | If in KGs:                                                                                                    | Status byte is sent. Use Table 2-2 to determine status byte results.                                                        |
|                                        | <sup>L</sup> F WW.WWW <sup>C</sup> <sub>R</sub>                                                                   |                                                                                                    |
|                                        | $^{L}FSHH^{C}R^{E}T_{X}$                                                                                          |                                                                                                    |
| $\mathbf{Z}_{\mathbf{R}}^{c}$          | $^{L}FSHH ^{C}R ^{E}T_{X}$                                                                                        | Zero scale command. On the next A/D reading, zero will be captured if the weight is stable, within capture range.           |
| S <sup>c</sup> <sub>R</sub>            | $^{L}FSHH ^{C}R ^{E}T_{X}$                                                                                        | Clear Tare Command (ignored if weight is not stable.) Scale status byte is sent after 150 ms delay.                         |
| All else                               | $^{\rm L}F? {^{\rm C}_{R}}^{\rm E}T_X$                                                                            | Unrecognized command.                                                                                                    |

#### Table 12-g: ASCII Commands

(\* MUST BE UPPERCASE CHARACTERS ONLY.)

### Status Byte Format

When the scale responds with  ${}^{L}FSHH_{R}^{c}{}^{E}T_{X}$ , this indicates a status byte. The status byte contains scale status information, which can include scale motion, under capacity, etc. The actual status byte sent will be an ASCII character which must be converted to binary to decode the bits. The scale status bit definitions are shown in Table 2-h.

| BIT | Meaning           |
|-----|-------------------|
| 0   | 1 = Motion        |
| 1   | 1 = Scale at zero |
| 2   | Always $= 0$      |
| 3   | Always $= 0$      |
| 4   | Always $= 1$      |
| 5   | Always $= 1$      |
| 6   | Always $= 0$      |
| 7   | Always $= 0$      |

| BIT | Meaning            |
|-----|--------------------|
| 0   | 1 = Under Capacity |
| 1   | 1 = Over Capacity  |
| 2   | Always $= 0$       |
| 3   | Always $= 0$       |
| 4   | Always $= 1$       |
| 5   | Always $= 1$       |
| 6   | Always $= 0$       |
| 7   | Always $= 0$       |

#### **Status Byte 2**

Table 2-h: Scale Status Byte Bit Definitions

### I/O Connector Wiring

The 8217 provides a female, DB-9 connector for connecting to a cash register. The serial port wiring is shown in Table 12-i. Verify the pin configuration on the host serial connector, as certain registers may not use the standard pin locations. Shielded 20 gauge, stranded cable is recommended. The maximum recommended RS-232 cable length is 100 feet. If cable lengths greater than 100 feet are required, consult your local METTLER TOLEDO representative.

| Pin# | Function | Description   |
|------|----------|---------------|
| 9    | RxD      | Receive Data  |
| 3    | TxD      | Transmit Data |
| 1    | SGnd     | Signal Ground |

| Tuble 12-1: 0217 Senai Interfuce Connector DDS- | laple 1 | 2-i: 8217 | Serial | Interface | Connector | DB9- |
|-------------------------------------------------|---------|-----------|--------|-----------|-----------|------|
|-------------------------------------------------|---------|-----------|--------|-----------|-----------|------|

### 8217 IBM Port 9B Interface

### Communications Protocol The IBM 468X and 469X terminals can communicate to various peripherals through the Port 9B interface. An interface module is available for the scale to allow it to connect and communicate with these IBM terminals via their Port 9B ports. A detailed description of the IBM Multidrop interface can be found in IBM Documentation. I/O Connector Wiring The interface connection is made through a half duplex RS485 port. The baud rate is 187.5 K Bits/Second. The signals are available on a 4 position "A" keyed MDL connector.

| Pin # | Function | Description      |
|-------|----------|------------------|
| 1     | GND      | Ground           |
| 2     | А        | А                |
| 3     | В        | В                |
| 4     | +12 VDC  | Optional +12 VDC |

Table 2-j: 8217 IBM Port 9B Interface Connector DB9-F

### 8217 Character Serial Interface

### Character Serial Protocol

The character serial communications protocol utilizes BCD information to communicate the weight data to the host device such as a cash register. The weight digits are sent via the data 1, data 2, data 4, and data 8 lines. The weight digits are sent sequentially.

### Switch Setup

Refer to Chapter 4 (Installation Instructions) for information on the Personality PCB - Switch Setup.

### I/O Connector Wiring

The interface connection is made through a 15-pin D subminiture female connector.

| Pin      | Signal             | Comments                                                                                                    |
|----------|--------------------|----------------------------------------------------------------------------------------------------|
| 1, 6, 15 | LOGIC GROUND       | Logic Ground (Isolated from chassis ground)                                                                    |
| 7        | CLOCK              | Input, 100 kHz maximum, requires 7 ma, logic zero                                                              |
| 2        | DATA 1             | The data output is BCD. Can sink 16 ma, high output state when not enabled                                     |
| 3        | DATA 2             | The data output is BCD. Can sink 16 ma, high output state when not enabled                                     |
| 4        | DATA 4             | The data output is BCD. Can sink 16 ma, high output state when not enabled                                     |
| 5        | DATA 8             | The data output is BCD. Can sink 16 ma, high output state when not enabled                                     |
| 9        | OVER CAPACITY      | Low level for weights less than 30.00 lb or 10 kg                                                              |
| 10       | <b>BEHIND ZERO</b> | High level for weights between zero and capacity                                                               |
| 11       | MOTION             | High level when weight is stable. Low when scale is in motion. Must be capable of sinking 16 ma                |
| 12       | ENABLE             | The ENABLE command causes the scale output buffer to be reset and ready to capture the next set of weight data |
| 13       | SCALE READY        | Scale ready to send weight.                                                                                    |
| 8, 14    |                    | not connected                                                                                                  |

Table 12-k: 8217 Character Serial Interface Connector DB9-F

#### Notes:

Signals compatible with 7400 series TTL Logic. Zero (0) Low = (OV to .4V DC) One (1) High = (2.4V to 5V DC) OVER CAPACITY, BEHIND ZERO, and MOTION are independent of CLOCK and ENABLE. A "1111" is output on the data lines if any are true.

| 8217 OCIA<br>Interface             |                                                                                                    |
|------------------------------------|----------------------------------------------------------------------------------------------------|
| OCIA<br>Communications<br>Protocol |                                                                                                    |
|                                    | The 8217 scale acts as a peripheral device when connected to a cash register via the OCIA interface. Timing constraints are as follows:                                                                                                    |
|                                    | <b>CLKO to CLKO</b><br>When several messages are sent to the peripheral device over SDATA, the minimum time between the last CLKO of one message and the first CLKO pulse of the next message is $25 \ \mu$ sec. No maximum time is specified.                                                |
|                                    | <b>RDATA "Data Ready" to CLKI</b><br>The time between the data ready bit being sent by the scale and the first<br>CLKI pulse sent by the controller is a minimum of 10 µsec. No maximum<br>time is specified.                                                                                 |
|                                    | <b>CLKI to RDATA Data Ready</b><br>When several messages or characters are to be sent by the scale over the<br>RDATA line, the maximum time between the last CLKI pulse of one<br>message and the Data Ready bit being set for the next message is 150<br>µsec. No minimum time is specified. |
| I/O Connector Wiring               |                                                                                                    |
|                                    | The interface connection is made through a 15-pin D subminature female connector.                                                                                                    |
|                                    | A 4-pair shielded cable (NCR part no. 006-1000340) is used to connect<br>the Device Controller to the scale. Max cable length is 100 ft. A 9 pin                                                                                                    |

the Device Controller to the scale. Max cable length is 100 ft. A 9 pin receptacle, AMP 206485-1 or equal, is used at both ends of the cable. To interface, AMP 206486-1 is provided on the scale. Pin assignments are as follows:

| Pin | Signal                                | Pairs |
|-----|---------------------------------------|-------|
| 1   | RDATA                                 | •     |
| 2   | +5 volts from scale                   | •     |
| 3   | CLKI                                  | •     |
| 4   | +5 volts from controller              | •     |
| 5   | CLKO                                  | •     |
| 6   | +5 volts from controller              | •     |
| 7   | No Connection                         |       |
| 8   | No Connection                         |       |
| 9   | Circuit and chassis ground from scale |       |

Table 12-I: OCIA Connector Wiring

## ASCII Table

| ASCII Character             | Decimal | HEX       | 76543210  | ASCII Character | Decimal | HEX      | 76543210 |
|-----------------------------|---------|-----------|-----------|-----------------|---------|----------|----------|
| NULL                        | 0       | 00        | 00000000  | (2)             | 64      | 40       | 01000000 |
| SOH                         | 1       | 01        | 00000001  | A               | 65      | 41       | 01000001 |
| STX                         | 2       | 02        | 00000010  | B               | 66      | 42       | 01000010 |
| EIX                         | 3       | 03        | 00000011  | <u> </u>        | 6/      | 43       | 01000011 |
| EUI                         | 4       | 04        | 00000100  | D               | 08      | 44       | 01000100 |
| ENQ                         | 5       | 05        | 00000101  | E               | 70      | 45       | 01000101 |
| ACK<br>BELL                 | 0       | 00        | 00000110  | F<br>G          | 70      | 40       | 01000110 |
| BACKSPACE                   | 8       | 08        | 0000111   | H               | 71      | 47       | 01000111 |
| TAB                         | 9       | 00        | 00001000  | I               | 72      | 40       | 01001000 |
| LineFeed                    | 10      | 0A        | 00001010  | J               | 74      | 4A       | 01001010 |
| Vert. Tab                   | 11      | 0H<br>0B  | 00001011  | K               | 75      | 4B       | 01001011 |
| Form Feed                   | 12      | 0C        | 00001100  | L               | 76      | 4C       | 01001100 |
| Carr.Return                 | 13      | 0D        | 00001101  | М               | 77      | 4D       | 01001101 |
| Shift Out                   | 14      | 0E        | 00001110  | N               | 78      | 4E       | 01001110 |
| Shift In                    | 15      | 0F        | 00001111  | 0               | 79      | 4F       | 01001111 |
| Data Link Esc               | 16      | 10        | 00010000  | Р               | 80      | 50       | 01010000 |
| DC1                         | 17      | 11        | 000010001 | Q               | 81      | 51       | 01010001 |
| DC2                         | 18      | 12        | 00010010  | R               | 82      | 52       | 01010010 |
| DC3                         | 19      | 13        | 00010011  | S               | 83      | 53       | 01010011 |
| DC4                         | 20      | 14        | 00010100  | <u> </u>        | 84      | 54       | 01010100 |
| NAK                         | 21      | 15        | 00010101  | U               | 85      | 55       | 01010101 |
| SYNCH IDLE                  | 22      | 16        | 00010110  | V               | 86      | 56       | 01010110 |
| CANCER                      | 23      | 17        | 00010111  | W               | 87      | 57       | 01010111 |
| End Of Medium               | 24      | 18        | 00011000  | X               | 88      | 58       | 01011000 |
| SUDSTITUTE                  | 25      | 19        | 00011001  | I<br>7          | 89      | 59       | 01011001 |
| ESCAPE                      | 20      | 1A<br>1B  | 00011010  | <u>L</u>        | 90      | 5R       | 01011010 |
| ESCALE<br>FS (Curror Bight) | 27      | 1D<br>1C  | 00011100  |                 | 92      | 5C       | 01011100 |
| GS (Cursor Left)            | 20      | 1D        | 00011100  | 1               | 93      | 5D       | 01011100 |
| RS (Cursor Un)              | 30      | 1E        | 00011110  | ^               | 94      | 5E       | 01011110 |
| US (Cursor Down)            | 31      | 1E<br>1F  | 00011111  |                 | 95      | 5E<br>5F | 01011111 |
| SPACE                       | 32      | 20        | 00100000  | `               | 96      | 60       | 01100000 |
| !                           | 33      | 21        | 00100001  | а               | 97      | 61       | 01100001 |
| "                           | 34      | 22        | 00100010  | b               | 98      | 62       | 01100010 |
| #                           | 35      | 23        | 00100011  | с               | 99      | 63       | 01100011 |
| \$                          | 36      | 24        | 00100100  | d               | 100     | 64       | 01100100 |
| %                           | 37      | 25        | 00100101  | e               | 101     | 65       | 01100101 |
| &                           | 38      | 26        | 00100110  | f               | 102     | 66       | 01100110 |
|                             | 39      | 27        | 00100111  | g               | 103     | 67       | 01100111 |
| (                           | 40      | 28        | 00101000  | <u>h</u>        | 104     | 68       | 01101000 |
| )                           | 41      | 29        | 00101001  | 1               | 105     | 69       | 01101001 |
| ÷                           | 42      | 2A<br>2B  | 00101010  | 1               | 106     | 6A<br>6D | 01101010 |
| +                           | 43      | 2B<br>2C  | 00101011  | <u>K</u><br>1   | 107     | 0B<br>6C | 01101011 |
|                             | 45      | 2C<br>2D  | 00101101  | m               | 100     | 6D       | 01101101 |
| -                           | 46      | 2D<br>2E  | 00101110  | n n             | 110     | 6E       | 01101110 |
| . /                         | 47      | 2E<br>2F  | 00101111  | 0               | 111     | 6F       | 01101111 |
| 0                           | 48      | 30        | 00110000  | p               | 112     | 70       | 01110000 |
| 1                           | 49      | 31        | 00110001  | a               | 113     | 71       | 01110001 |
| 2                           | 50      | 32        | 00110010  | r               | 114     | 72       | 01110010 |
| 3                           | 51      | 33        | 00110011  | S               | 115     | 73       | 01110011 |
| 4                           | 52      | 34        | 00110100  | t               | 116     | 74       | 01110100 |
| 5                           | 53      | 35        | 00110101  | u               | 117     | 75       | 01110101 |
| 6                           | 54      | 36        | 00110110  | V               | 118     | 76       | 01110110 |
| 7                           | 55      | 37        | 00110111  | W               | 119     | 77       | 01110111 |
| 8                           | 56      | 38        | 00111000  | Х               | 120     | 78       | 01111000 |
| 9                           | 57      | 39        | 00111001  | У               | 121     | 79       | 01111001 |
| <u> </u>                    | 58      | JA<br>2D  | 00111010  | Z               | 122     | /A       | 01111010 |
| ;                           | 59      | <u>3B</u> | 00111011  | 1               | 123     | /B       | 01111011 |
| <                           | 60      | 2D        | 00111100  | 1               | 124     | 70       | 01111100 |
| =                           | 62      | 3D<br>3E  | 00111110  | 2               | 125     | 7D<br>7E | 01111101 |
| 2                           | 63      | 3F        | 00111111  |                 | 120     | 7E       | 01111111 |

# 8217 Adaptive Scale Installation

The following section describes the installation procedure for the 8217-Adaptive Scale. Refer to this section for specific Adaptive Scale information.

### Counter Modification

Since there are many variations of counter design, it would be impossible to cover each manufacturer's unique design. The focus will be on the two most common styles: the Left-Hand Take Away and the OTE (Over-the-End)/ Right-Hand Take Away.

This section describes the criteria for modifying or designing a checkstand to accommodate he Adaptive Scale. These topics include:

- Adaptive scale placement
- Mounting hardware and counter cutout recommendations
- Cable routing
- Installing the remote display

### Scanning Scale Placement

The following instructions are provided as guidelines. All information related to cutout sizes, bracket placement and service access are accurate for most installations. However, due to variations in counter design, some assumptions (e.g., counter height, width, or even basic counter design) may not be optimal for your installation.

- Select an installation position that will minimize the distance between the POS terminal and the Adaptive Scale.
- Make a 11.2" x 13.9" cutout.
- Install the power and interface cables keeping two things in mind.
  - The interface display cables should be routed away from all highly inductive electrical devices (e.g., motors, conveyor belts) and, away from the Adaptive Scale's power cable.
  - The cables should be able to be easily removed in the event that replacement is required.

#### METTLER TOLEDO 8217 Point-of-Sale Scale Technical Manual & Parts Catalog

• Install a support shelf below the counter surface. Mettler Toledo offers an Adaptive Fill kit which may be ordered along with the 8217AS scale. This kit accommodates the 8217AS scale and scanner in the majority of checkstand cutouts. Refer to ordering and pricing details in the 8217AS Bulletin or contact your Authorized Mettler Toledo representative.

If the fill kit is not ordered, the brackets should be made of solid wood or metal angle to support a minimum load of 200 pounds (90.7 kilograms) and should be mounted to support the long sides of the Adaptive Scale.

Support shelves should not be less than 3/4" (1.9 cm) thick and should include a 4" x 4" cutout to allow proper ventilation and service access. The cutout should be centered directly below the Adaptive Scale.

It is recommended that you do not attach mounting brackets or support shelves to particle board or to unsupported plywood that is less than 3/4" (1.9 cm) thick.

### **Dimensions**

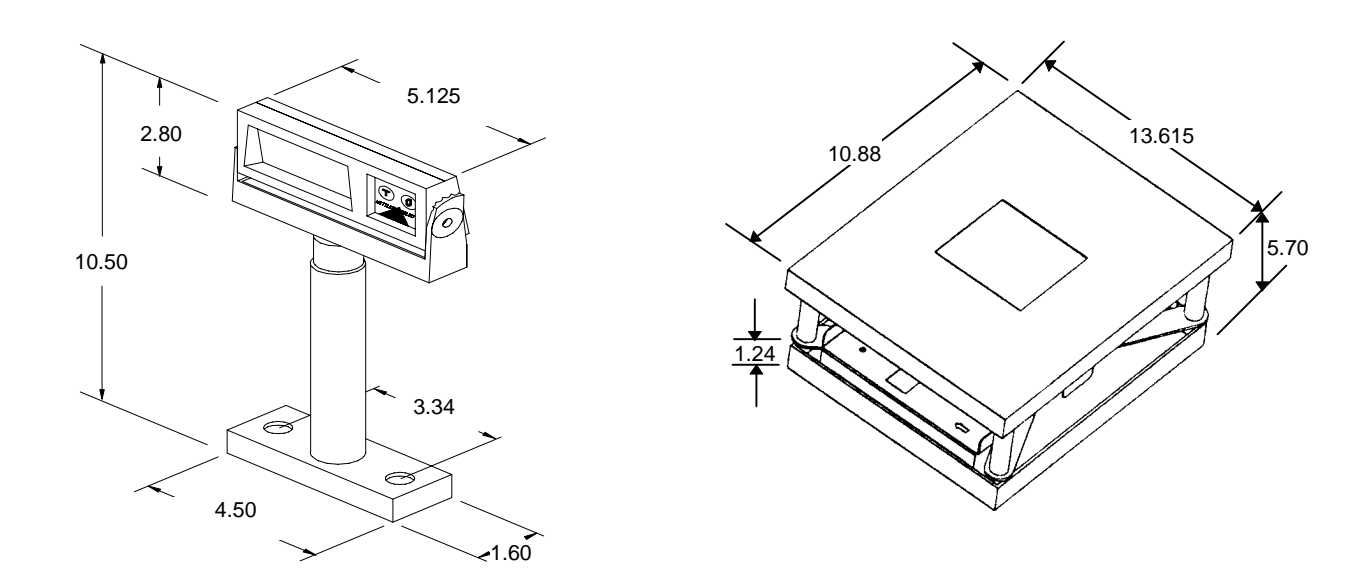

Figure 13-a: Dimensions (Shown with Remote Display)

| left Hand Take Away |                                                                                                    |
|---------------------|----------------------------------------------------------------------------------------------------|
| ,                   | The Left Hand Take Away counter allows the checker to operate the<br>POS terminal keyboard with his/her right hand while scanning or<br>weighing items with his/her left hand. A major consideration in this<br>design is the reaching distance from the Adaptive Scale to the POS<br>terminal. The Adaptive Scale should be mounted as close as possible to<br>the checker for maximum the throughput.                                                                                                    |
| Over the End/Right  |                                                                                                    |
| nunu Tuke Awuy      | The OTE/Right Hand Take Away counter allows the checker to operate<br>the POS terminal keyboard with his/her right hand while scanning or<br>weighing items with his/her left hand <u>and</u> bagging immediately. The<br>major considerations in this design are the reaching distances from: the<br>end of the counter to the leading edge of the Adaptive Scale and from<br>the Adaptive Scale to the POS terminal. The Adaptive Scale should be<br>mounted as close to the checker as possible to maximize throughput. |
| Cable Routing       |                                                                                                    |
|                     | When routing the power and interface cables for the Adaptive Scale, be sure that:                                                                                                    |
|                     | • the cables are not pinched, kinked or pierced.                                                                                                    |
|                     | • the power and interface cables are not routed side-by-side. (Separate routing will decrease the chance of line disturbance on the interface cables.)                                                                                                    |
|                     | • the cables are not routed through the perimeter housing and do not interfere in any way with movement of the scale.                                                                                                    |
|                     | • the interface cables are not routed in close proximity to electrical motors or other sources of electromagnetic interference.                                                                                                    |
|                     |                                                                                                    |

### Remote Display Placement/ Installation

When installing the 0264 Remote Display, consider both the customers viewing angle and the amount of ambient light throughout the day.

#### LIGHT

The display will be easily readable unless placed in direct sunlight or other very strong light sources. Light interference will not be a factor in most installations.

#### VIEWING ANGLE

The optimum viewing angle is 90 degrees from the floor facing the customer. To make the display easily readable for the majority of your customers, the display should be approximately 60" from the floor.

- Determine where you want to install the remote display based on your counter design, the viewing angle and lighting considerations discussed previously.
- Use the Remote display base as a template to mark the locations of the mounting screws and cable routing holes. The cable routing hole should be 3/4" in diameter.
- Drill the mounting screw holes using a drill bit of the appropriate diameter for your mounting screws or bolts.
- Drill the cable routing hole using a 3/4" (19 mm) drill bit.
- Assemble the 0264 remote display tower.
- Feed the entire remaining length of the 0264 remote display interface cable through the cable routing hole so the assembled 0264 remote display can be positioned over the mounting screw holes.
- Install the mounting screws or bolts to complete the installation of the 0264 Remote Display. Take care not to pinch or pierce the interface cable while securing the remote display to the Checkstand.

| Leveling Adaptive<br>Scale                             | Leveling the Adaptive Scale is accomplished by manually turning the mounting feet.                            |
|--------------------------------------------------------|----------------------------------------------------------------------------------------------------|
| Adjusting the SST<br>(Sapphire Platter)                | The platter should be approx. 1/8" taller on the trailing edge of the scanner scale than on the leading edge. |
| Replacing Existing<br>Scanner-Scales<br>("F″ Fill Kit) | The Adaptive Scale has a mounting/Fill kit option that directly fills in a "F" size hole, in a counter.       |
| Installation of the "F"<br>Fill Kit                    | The "F" fill kit will fit directly in the place of an "F" size hole.                                          |

## Adaptive Scale Parts

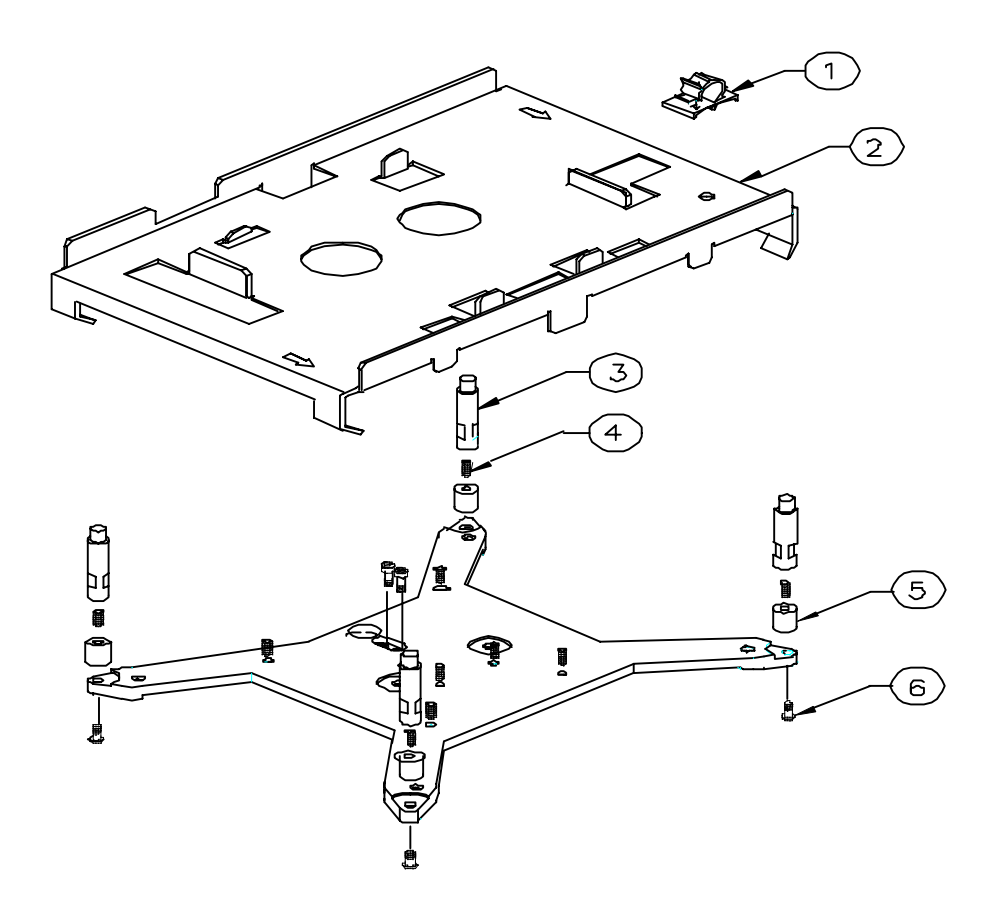

| Ref # | Part Number | Description             |   |
|-------|-------------|-------------------------|---|
| 1     | 14580400A   | CABLE CLAMP, PUSH MOUNT | 1 |
| 2     | 14711800A   | BRIDGE, SCANNER         | 1 |
| 3     | A14264400A  | POST                    | 4 |
| 4     | R0300100A   | SCREW, SET 1/4-20 OVAL  | 4 |
| 5     | 14711900A   | SPACER, 8217 ADAPTIVE   | 4 |
| 6     | R0271900A   | SCREW, CAP HEX SOCKET   | 4 |

## Troubleshooting

Refer to the 8217 Troubleshooting section.

#### METTLER TOLEDO Scales & Systems 1900 Polaris Parkway Columbus, OH 43240-2020

P/N: C14543700A

(3/99)

METTLER TOLEDO®is a trademark of Mettler-Toledo, Inc. ©1999 Mettler-Toledo, Inc. Printed in U.S.A.

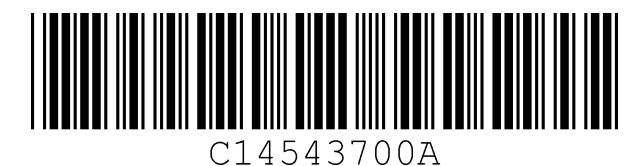